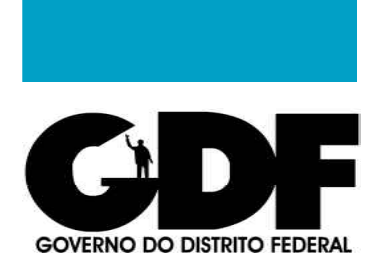

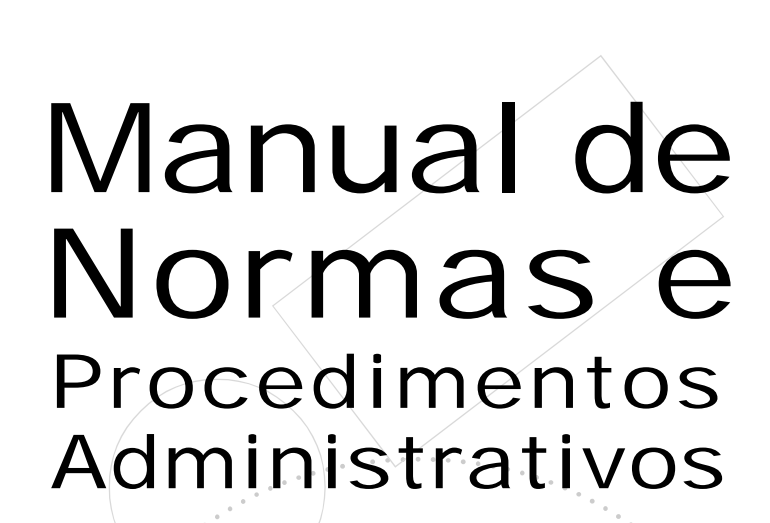

Secretaria

de Gestão

Administrativa

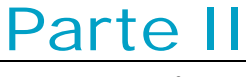

Logística

# Módulo

Administração de Transporte

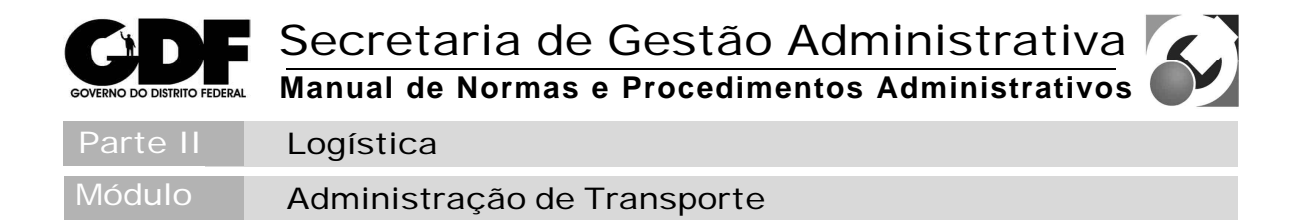

# **SUMÁRIO**

| INTRODUÇÃO                                              | 5 |
|---------------------------------------------------------|---|
| OBJETIVO                                                | ; |
| ABRANGÊNCIA6                                            | ; |
| FUNDAMENTAÇÃO LEGAL                                     | , |
| DIRETRIZES                                              | ; |
| Capítulo I - Da Aquisição dos Veículos                  | ; |
| Capítulo II - Da Terceirização dos Veículos             | ) |
| Capítulo III - Da Classificação dos Veículos10          | ) |
| Capítulo IV - Da Identificação dos Veículos             | ; |
| Capítulo V - Do Cadastramento da Frota15                | ; |
| Capítulo VI - Da Utilização da Condução16               | ; |
| Capítulo VII - Do Acompanhamento e Controle 19          | ) |
| Capítulo VIII - Do Licenciamento dos Veículos           |   |
| Capítulo IX - Da Assistência Técnica Operacionalizada   | ) |
| CAPÍTULO X - DA AQUISIÇÃO E DISTRIBUIÇÃO DE COMBUSTÍVEL | ; |
| CAPÍTULO XI - DO ABASTECIMENTO DOS VEÍCULOS             | ; |
| Capítulo XII - Da Guarda dos Veículos27                 | , |
| CAPÍTULO XIII - DOS ACIDENTES COM VEÍCULOS              | ; |
| Capítulo XIV - Da Alienação dos Veículos                | ) |
| Capítulo XV - Das Responsabilidades                     |   |
| ANEXOS                                                  | ) |
| PLANO ANUAL DE COMPRA DE VEÍCULOS                       | ) |
| Termo de Vistoria de Veículos                           | ļ |
| Solicitação de Terceirização de Veículo                 | ; |
| FICHA DE CADASTRO DE VEÍCULO OFICIAL/TERCEIRIZADO       | ; |
| Guia de Autorização e Movimentação de Veículo 40        | ) |
| Ficha de Cadastro de Condutor de Veículo 42             | ) |
| Diretoria de Transportes 44                             | ļ |
| Formulário para Pagamento de Infração de Trânsito       | ; |
| Mapa de Controle Anual de Veículo 47                    | , |
| Comunicação de Acidente com Veículo 49                  | ) |

| GOVERNO DO DISTRITO FEDERAL | Secretaria de Gestão Administrativa<br>Manual de Normas e Procedimentos Administrativos |
|-----------------------------|-----------------------------------------------------------------------------------------|
| Parte II                    | Logística                                                                               |
| Módulo                      | Administração de Transporte                                                             |

## INTRODUÇÃO

A SECRETARIA DE GESTÃO ADMINISTRATIVA – SGA, órgão de direção superior da Administração Direta e subordinada ao Governador do Distrito Federal, tem dentre suas atribuições planejar, promover, executar, supervisionar, controlar e avaliar as atividades de administração patrimonial, de materiais, de serviços gerais e de transporte oficial do GDF, bem como, propor medidas para modernizar, normatizar e organizar tais atividades.

Considerando essas atribuições, a SGA, por intermédio da SUBSCRETARIA DE GESTÃO DE RECURSOS LOGÍSTICOS – SGRL diagnosticou a situação dos procedimentos administrativos atualmente utilizados no GDF, verificando sua eficácia e sugeriu modificações objetivando a otimização dos recursos logísticos, materiais e humanos dentro de sua área de atuação.

Desse estudo, verificou-se a necessidade de padronizar rotinas e procedimentos administrativos, além de criar mecanismos de gestão, avaliação e controle.

Decidiu-se então pela elaboração do MANUAL DE NORMAS E PROCEDIMENTOS ADMINISTRATIVOS, que hora é apresentado, organizado por macroatividades, dividido nos módulos de Administração de Transportes, Administração de Edifícios, Administração de Imóveis, Administração de Documentos, Administração de Material de Consumo, Administração de Contratos e Administração de Atividades de Telecomunicações.

Com a implantação do MANUAL DE ADMINISTRAÇÃO DE TRANSPORTES, pretende-se disponibilizar, primeiramente, aos servidores que atuam nesta área informações pertinentes a aquisição de veículos, terceirização, classificação, identificação dos veículos, cadastramento da frota, utilização da condução, acompanhamento e controle, licenciamento, assistência técnica, aquisição e distribuição de combustível, abastecimento dos veículos e alienação, bem como, planos de compra de veículos, fichas cadastrais de veículo oficial e

| Atualizado em | 150503 | DODF | N° 92 | Página | 3 |
|---------------|--------|------|-------|--------|---|
|---------------|--------|------|-------|--------|---|

| GOVERNO DO DISTRITO FEDERAL | Secretaria de Gestão Administrativa<br>Manual de Normas e Procedimentos Administrativos |
|-----------------------------|-----------------------------------------------------------------------------------------|
| Parte II                    | Logística                                                                               |
| Módulo                      | Administração de Transporte                                                             |

de condutores, de maneira concisa, proporcionado tirar maior agilidade e clareza na execução das respectivas atividades realizadas no âmbito da Administração Direta do GDF e posteriormente, aos diversos Gerentes a criação de mecanismos de controle e indicadores de desempenho eficientes, que poderão aferir a produtividade dos seus respectivos setores.

Dessa forma, a SGA prima pela capacitação desses servidores e a agilidade de suas atividades cotidianas e proporciona maior transparência de sua gestão aos organismos controladores e fiscalizadores do Governo do Distrito Federal e à população em geral.

# MARIA CECÍLIA SOARES DA SILVA LANDIM Secretária de Gestão Administrativa

| GOVERNO DO DISTRITO FEDERAL | Secretaria de Gestão Administrativa<br>Manual de Normas e Procedimentos Administrativos |
|-----------------------------|-----------------------------------------------------------------------------------------|
| Parte II                    | Logística                                                                               |
| Módulo                      | Administração de Transporte                                                             |

#### **OBJETIVO**

Pretende-se, com a implantação deste Manual de Normas e Procedimentos Administrativos, disciplinar e padronizar rotinas de trabalho na área de Administração Patrimonial, estabelecer mecanismos de gestão, avaliação, controle e indicadores de desempenho, para os diversos órgãos da Administração Direta do Governo do Distrito Federal, pretende-se, também, implantar impressos padronizados necessários à execução dessas rotinas.

| Atualizado em | 150503 | DODF | N° 92 | Página | 5 |
|---------------|--------|------|-------|--------|---|
|---------------|--------|------|-------|--------|---|

| GOVERNO DO DISTRITO FEDERAL | Secretaria de Gestão Administrativa<br>Manual de Normas e Procedimentos Administrativos |
|-----------------------------|-----------------------------------------------------------------------------------------|
| Parte II                    | Logística                                                                               |
| Módulo                      | Administração de Transporte                                                             |

# ABRANGÊNCIA

As normas e os procedimentos administrativos introduzidos por este Manual aplicam-se a todos os órgãos estruturais pertencentes à Administração Direta do Governo do Distrito Federal.

| Atualizado em | 150503 | DODF | N° 92 | Página | 6 |
|---------------|--------|------|-------|--------|---|
| Atualizado em | 150503 | DODE | N° 92 | Pagina | 6 |

| GOVERNO DO DISTRITO FEDERAL | Secretaria de Gestão Administrativa<br>Manual de Normas e Procedimentos Administrativos |
|-----------------------------|-----------------------------------------------------------------------------------------|
| Parte II                    | Logística                                                                               |
| Módulo                      | Administração de Transporte                                                             |

## **FUNDAMENTAÇÃO LEGAL**

- Lei Federal n.º 6.267, de 24 de novembro de 1975.
- Lei Federal n.º 8.666, de 21 de junho de 1993, e alterações posteriores.
- Lei Federal n.º 9.503, de 23 de setembro de 1997.
- Decreto GDF n.º 10.897, de 27 de outubro de 1987.
- Decreto GDF n.º 16.109, de 01 de dezembro de 1994.
- Decreto GDF n.º 21.987, de 9 de março de 2001.
- Decreto GDF n.º 21.988, de 9 de março de 2001.
- Portaria SAT/GDF n.º 04, de 05 de fevereiro de 1992.
- Portaria SEA/GDF n.º 11, de 18 de abril de 1996.
- Portaria SEA/GDF n.º 432, de 03 de agosto de 2001.
- RS/CONTRAN n.º 754, de 03 de junho de 1991.
- RS/CONTRAN n.º 767, de 08 de junho de 1993.

| Atualizado em | 150503 | DODF | N° 92 | Página | 7 |
|---------------|--------|------|-------|--------|---|
|---------------|--------|------|-------|--------|---|

| GOVERNO DO DISTRITO FEDERAL | Secretaria de Gestão Administrativa<br>Manual de Normas e Procedimentos Administrativos |
|-----------------------------|-----------------------------------------------------------------------------------------|
| Parte II                    | Logística                                                                               |
| Módulo                      | Administração de Transporte                                                             |
| Capítulo I                  | Aquisição dos Veículos                                                                  |

## DIRETRIZES

## CAPÍTULO I DA AQUISIÇÃO DOS VEÍCULOS

1. Os órgãos estruturais da Administração Direta do Governo do Distrito Federal elaborarão o **Plano Anual de Compra de Veículos**, conforme suas necessidades, remetendo-o até o dia 30 de novembro de cada ano, à Diretoria de Transportes, da Subsecretaria de Logística e Modernização.

2. A Subsecretaria de Gestão de Recursos Logísticos, por meio da Diretoria de Transportes, analisará os planos anuais, emitirá parecer conclusivo contendo as características dos veículos a serem adquiridos e submete-lo-à Secretaria de Gestão Administrativa, para aprovação.

3. Após a aprovação, o plano em comento será encaminhado à Central de Compras para que sejam efetuadas as aquisições.

4.Os veículos também poderão ser adquiridos por meio de doações, permutas, transferências ou outras formas legais.

5. A incorporação dos veículos só poderá ocorrer em caso do parecer, favorável, após a vistoria preliminar da Diretoria de Transportes, que preencherá o **Termo de Vistoria de Veículo**, analisará toda a documentação, inclusive as certidões negativas de multas, e a conveniência da doação.

6. O quantitativo de veículos disponibilizados para cada órgão estrutural será definido por portaria da Secretaria de Gestão Administrativa, e poderá ser revisto anualmente, em função da demanda.

| Atualizado em 150 | 503 DODF | N° 92 | Página | 8 |
|-------------------|----------|-------|--------|---|
|-------------------|----------|-------|--------|---|

| GOVERNO DO DISTRITO FEDERAL | Secretaria de Gestão Administrativa<br>Manual de Normas e Procedimentos Administrativos |
|-----------------------------|-----------------------------------------------------------------------------------------|
| Parte II                    | Logística                                                                               |
| Módulo                      | Administração de Transporte                                                             |
| Capítulo II                 | Terceirização dos Veículos                                                              |

## CAPÍTULO II DA TERCEIRIZAÇÃO DOS VEÍCULOS

- 7. Os órgãos estruturais, sempre que necessário, encaminharão à Diretoria de Transportes a **Solicitação de Terceirização de Veículos**, devidamente justificada.
- 8. A Subsecretaria de Gestão de Recursos Logísticos, por meio da Diretoria de Transportes, analisará a solicitação e verificará, preliminarmente, a possibilidade de remanejamento de veículo próprio com as mesmas características. Não sendo possível, emitirá parecer conclusivo contendo as características dos veículos a serem terceirizados e o submeterá à Secretaria de Gestão Administrativa, para aprovação.
- Após a aprovação, a solicitação será encaminhada à Central de Compras para que sejam efetuadas as contratações, desde que os recursos necessários sejam disponibilizados pelo órgão estrutural solicitante.

| Atualizado em | 150503 | DODF | N° 92 | Página | 9 |
|---------------|--------|------|-------|--------|---|
|---------------|--------|------|-------|--------|---|

| GOVERNO DO DISTRITO FEDERAL | Secretaria de Gestão Administrativa<br>Manual de Normas e Procedimentos Administrativos |
|-----------------------------|-----------------------------------------------------------------------------------------|
| Parte II                    | Logística                                                                               |
| Módulo                      | Administração de Transporte                                                             |
| Capítulo III                | Classificação dos Veículos                                                              |

# CAPÍTULO III DA CLASSIFICAÇÃO DOS VEÍCULOS

10. Os veículos automotores de transporte rodoviário, integrantes da frota da Administração Direta do Governo do Distrito Federal, estão classificados nas categorias de Veículos de Representação, de Serviço e Especiais.

## **GRUPO I – REPRESENTAÇÃO**

Veículo, modelo luxo, podendo eventualmente ser equipado com opcionais, de modo a contemplar aspectos relacionados à segurança, com capacidade e motor compatíveis com o serviço a realizar.

**Utilização**: utilizado, exclusivamente, pelo Governador, Vice-Governador, Secretários de Estado e pelos Presidentes de Autarquias, de Empresas, de Fundações e de Sociedades de Economia Mista do Governo do Distrito Federal.

#### **GRUPO II - SERVIÇO**

**GRUPO II-A** - **TRANSPORTE DE SERVIDORES A SERVIÇO** - veículo, modelo popular básico, com capacidade e motor compatíveis com o serviço a realizar.

**Utilização**: servidor no desempenho de atividades externas, desde que comprovadamente em objeto de serviço devendo, por tanto, ser mantido rigoroso controle, com indicação expressa da natureza do serviço, com hora de saída e de chegada.

**GRUPO II-B - TRANSPORTE DE CARGA LEVE** - veículo do tipo camioneta, furgão, utilitário ou picape, modelo básico, com capacidade e motor compatíveis com o serviço a realizar.

**Utilização**: restrita ao transporte de carga, em decorrência das atividades do órgão ou entidade.

| Atualizado em | 150503 | DODF | N° 92 | Página | 10 |
|---------------|--------|------|-------|--------|----|
|---------------|--------|------|-------|--------|----|

| CDF                         | Secretaria de Gestão Administrativa |
|-----------------------------|-------------------------------------|
| GOVERNO DO DISTRITO FEDERAL |                                     |
| Parte II                    | Logística                           |
| Módulo                      | Administração de Transporte         |
| Capítulo III                | Classificação dos Veículos          |

**GRUPO II-C - TRANSPORTE DE CARGA PESADA -** veículo do tipo caminhão, caminhãoguincho, reboque, semi-reboque, modelo básico, com capacidade e motor compatíveis com o serviço a realizar.

**Utilização**: restrita ao transporte de carga pesada ou de grandes volumes em decorrência das atividades do órgão ou entidade.

**GRUPO II-D – FISCALIZAÇÃO –** veículo modelo básico com capacidade e motor compatíveis com o serviço a realizar.

**Utilização**: serviços de fiscalização de contribuições e tributos, de preços, de trânsito, trabalhistas, de meio ambiente, florestais, exploração de recursos naturais, de educação, de prospecção geológica, sanitárias, de obras e serviços, e atividade similares.

**GRUPO II-E – TRANSPORTE COLETIVO –** veículo do tipo ônibus ou microônibus, modelo básico, com capacidade e motor compatíveis com a atividade.

Utilização: restrita ao atendimento das atividades finalísticas dos órgãos estruturais.

**GRUPO II-F – OUTROS VEÍCULOS –** trator de rodas, de esteiras ou misto, pá mecânica, motoniveladoras e outros equivalentes.

Utilização: nas atividades específicas dos órgãos estruturais.

| Atualizado em | 150503 | DODF | N° 92 | Página | 11 |
|---------------|--------|------|-------|--------|----|
|               |        |      |       | 5      |    |

| CDF                         | Secretaria de Gestão Administrativa 🏹              |
|-----------------------------|----------------------------------------------------|
| GOVERNO DO DISTRITO FEDERAL | Manual de Normas e Procedimentos Administrativos 🌒 |
| Parte II                    | Logística                                          |
| Módulo                      | Administração de Transporte                        |
| CapítuloIII                 | Classificação dos Veículos                         |

#### **GRUPO III – ESPECIAIS**

Veículos com características especiais, que serão regulamentadas por portaria, publicada em Diário Oficial do Distrito Federal, do titular dos órgãos estruturais que deles necessitem.

Utilização: nas atividades específicas dos órgãos estruturais.

- 11. A frota da Administração Direta do Governo do Distrito Federal será composta por veículos próprios e/ou terceirizados.
- 12. Considera-se veículo modelo luxo o mais sofisticado de cada marca ou modelo, com equipamentos ou acessórios, oferecido pelos fabricantes.
- 13. Considera-se veículo modelo básico o mais simples de cada marca ou modelo oferecido pelos fabricantes, sem equipamentos ou acessórios opcionais.

| Atualizado em | 150503 | DODF | N° 92 | Página | 12 |
|---------------|--------|------|-------|--------|----|
|---------------|--------|------|-------|--------|----|

| GOVERNO DO DISTRITO FEDERAL | Secretaria de Gestão Administrativa<br>Manual de Normas e Procedimentos Administrativos |
|-----------------------------|-----------------------------------------------------------------------------------------|
| Parte II                    | Logística                                                                               |
| Módulo                      | Administração de Transporte                                                             |
| CapítuloIV                  | Identificação dos Veículos                                                              |

## CAPÍTULO IV DA IDENTIFICAÇÃO DOS VEÍCULOS

14. A identificação da frota de veículos da Administração Direta do Governo do Distrito Federal será padronizada conforme as seguintes especificações:

**Grupo I -** cor escura, preferencialmente preta, e placa especial, conforme disposto no Parágrafo Único, do artigo 95, do Regulamento do Código Nacional de Trânsito – CONTRAN.

**Grupo II -** cor branca, placa oficial. Nas portas dianteiras, posicionado abaixo das janelas, haverá um retângulo de 560 x 120 mm na cor branca, dentro do qual deverá constar a logomarca do Governo do Distrito Federal, ladeada das expressões "DISTRITO FEDERAL" e "USO EXCLUSIVO EM SERVIÇO". Nas laterais, na frente e atrás, retângulo de 51 mm X (de acordo com a sigla do órgão estrutural), na cor branca adesivo ou magnético, dentro do qual deverá constar a sigla do órgão estrutural.

Modelo:

I. Sigla do Órgão Estrutural: letras tipo helvética medium, caixa alta, com 47 mm de altura, na cor verde;

II. Logomarca: logomarca padrão do Governo do Distrito Federal, com 80 mm de altura, na cor verde;

III. As expressões:

a) "DISTRITO FEDERAL" - letra tipo helvética medium, caixa alta, com 33 mm de altura, na cor verde;

b) "USO EXCLUSIVO EM SERVIÇO" - letra tipo helvética medium, caixa alta, com 18 mm de altura, na cor verde.

| Atualizado em | 150503 | DODF | N° 92 | Página | 13 |
|---------------|--------|------|-------|--------|----|
|---------------|--------|------|-------|--------|----|

| GOVERNO DO DISTRITO FEDERAL | Secretaria de Gestão Administrativa<br>Manual de Normas e Procedimentos Administrativos |
|-----------------------------|-----------------------------------------------------------------------------------------|
| Parte II                    | Logística                                                                               |
| Módulo                      | Administração de Transporte                                                             |
| CapítuloIV                  | Identificação dos Veículos                                                              |

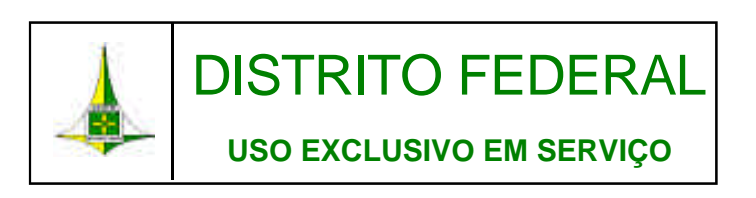

**Grupo III –** A identificação desses veículos será regulamentada por portaria do titular dos órgãos estruturais que os utilizam.

| Atualizado em | 150503 | DODF | N° 92 | Página | 14 |
|---------------|--------|------|-------|--------|----|
|---------------|--------|------|-------|--------|----|

| GOVERNO DO DISTRITO FEDERAL | Secretaria de Gestão Administrativa<br>Manual de Normas e Procedimentos Administrativos |
|-----------------------------|-----------------------------------------------------------------------------------------|
| Parte II                    | Logística                                                                               |
| Módulo                      | Administração de Transporte                                                             |
| Capítulo V                  | Cadastramento da Frota                                                                  |

## CAPÍTULO V DO CADASTRAMENTO DA FROTA

- 15. Após recebimento do veículo, seja por compra, cessão, doação, permuta, transferência, locação ou outros, e atendidas as formalidades legais de registro junto aos órgãos de controle de trânsito e de identificação da viatura, a Diretoria de Transportes providenciará, até 10 (dez) dias após o ato, o preenchimento da Ficha de Cadastro de Veículo Oficial/Terceirizado para cadastramento do mesmo no Sistema de Administração de Veículos SIAVE, que deverá ser emitida em duas vias, devidamente assinadas.
- 16. Toda e qualquer ocorrência que, porventura, gere alteração nos dados constantes na ficha de cadastro deverá ser imediatamente implementada no SIAVE pela Diretoria de Transportes.

| Atualizado em | 150503 | DODF | N° 92 | Página | 15 |
|---------------|--------|------|-------|--------|----|
|---------------|--------|------|-------|--------|----|

| GOVERNO DO DISTRITO FEDERAL | Secretaria de Gestão Administrativa<br>Manual de Normas e Procedimentos Administrativos |
|-----------------------------|-----------------------------------------------------------------------------------------|
| Parte II                    | Logística                                                                               |
| Módulo                      | Administração de Transporte                                                             |
| CapítuloVI                  | Ultilização da Condução                                                                 |

## CAPÍTULO VI DA UTILIZAÇÃO DA CONDUÇÃO

- 17. A utilização de veículos do Grupo II, próprios ou terceirizados, deverá ser solicitada ao Setor de Transportes de cada Órgão Estrutural, por meio do preenchimento da **Guia de Autorização e Movimentação de Veículo**.
- 18. Os veículos do Grupo II, próprios ou terceirizados, só serão deslocados além dos limites do Distrito Federal quando autorizado pelo Titular do órgão estrutural ou por pessoa devidamente designada para esse fim, sendo também necessária a comunicação prévia à Diretoria de Transportes.
- 19. Os veículos do Grupo II, próprios ou terceirizados, só serão utilizados em dias de serviço e no horário compreendido entre 06:00h e 21:00h, devendo ser recolhidos até às 22:00h, exceto para o desempenho de serviços excepcionais do órgão estrutural, devidamente autorizado por seu titular ou por pessoa devidamente designada para esse fim.
- 20. Qualquer comunicação de uso irregular dos veículos, próprios ou terceirizados, será encaminhada, de imediato, à Subsecretaria de Gestão de Recursos Logísticos, que fará, obrigatoriamente, o encaminhamento devido, a fim de promover o competente procedimento disciplinar, sempre que comprovada a veracidade dos fatos comunicados.
- 21. Os veículos, próprios ou terceirizados, devem ser preferencialmente conduzidos por servidores da categoria funcional de Motorista Oficial do quadro de pessoal, aos quais se aplicam as disposições contidas nos subitens a seguir.
- 22. Quando houver insuficiência de servidores ocupantes do cargo de Motorista Oficial e no interesse do serviço e exercício de suas próprias atribuições, poderá ser autorizado que servidores de outras categorias ou contratados, dirijam veículos oficiais dos Grupos II-A e II-D.

| Atualizado em | 150503 | DODF | N° 92 | Página | 16 |
|---------------|--------|------|-------|--------|----|
|---------------|--------|------|-------|--------|----|

| CDF                         | Secretaria de Gestão Administrativa |
|-----------------------------|-------------------------------------|
| GOVERNO DO DISTRITO FEDERAL |                                     |
| Parte II                    | Logística                           |
| Módulo                      | Administração de Transporte         |
| CapítuloVI                  | Ultilização da Condução             |

- 23. Esses servidores, lotados ou em exercício nos órgãos estruturais da Administração Direta, deverão comparecer ao Setor de Transportes de cada Órgão com o pedido de sua chefia imediata, munidos de sua Carteira Nacional de Habilitação, para preenchimento da Ficha de Cadastro de Condutor de Veículo, que será renovada anualmente, condicionada à validade da Carteira Nacional de Habilitação.
- 24. As fichas serão encaminhadas à Diretoria de Transportes para análise, autorização e emissão do respectivo **Cartão de Matrícula**, onde ficarão arquivadas.
- 25. Toda e qualquer ocorrência extraordinária, tais como furtos, colisões, multas etc., deverá ser anotada na ficha de cadastro.
- 26. No ato do recebimento do veículo, o servidor que o utilizar examinará as condições técnicas e procederá à conferência dos equipamentos adicionais, ferramentas, documentação e acessórios, mediante recibo. A condição de uso do veículo será atestada no próprio recibo pelo Setor de Transportes de cada órgão estrutural.
- 27. Caberá ao condutor do veículo, seja ele Motorista Oficial ou servidor devidamente autorizado, contratado ou não, a responsabilidade pelas infrações decorrentes de atos praticados por ele na direção do veículo, nos termos do artigo 209 do Código Nacional de Trânsito, garantido o direito de ampla defesa.
- 28. A(s) multa(s) que incidir(em) sobre o veículo serão, tão logo recebidas, informadas ao seu respectivo condutor, que efetuará o pagamento até o dia do(s) seu(s) vencimento(s).
- 29. A(s) multa(s) não-quitada(s) pelo condutor do veículo até o vencimento serão objeto de cobrança por consignação em folha de pagamento, com os respectivos acréscimos legais e o devido preenchimento do Formulário para Pagamento de Infração de Trânsito. Não se identificado o condutor do veículo no prazo de 08 (oito) dias, o titular do Setorial de Transportes do órgão estrutural fica responsabilizado pelo pagamento do valor da multa.

| Atualizado em 15 | 50503 I | DODF | N° 92 | Página | 17 |
|------------------|---------|------|-------|--------|----|
|------------------|---------|------|-------|--------|----|

| GOVERNO DO DISTRITO FEDERAL | Secretaria de Gestão Administrativa<br>Manual de Normas e Procedimentos Administrativos |
|-----------------------------|-----------------------------------------------------------------------------------------|
| Parte II                    | Logística                                                                               |
| Módulo                      | Administração de Transporte                                                             |
| CapítuloVI                  | Ultilização da Condução                                                                 |

- 30. O condutor do veículo deverá, obrigatoriamente, usar o cinto de segurança, no exercício dessa função, e deverá exigir o mesmo dos demais passageiros.
- 31. Os motoristas oficiais ou contratados deverão, quando no desempenho de suas funções, estar devidamente uniformizados.
- 32. É proibida a utilização de veículos oficiais:

a) para transporte a casas de diversões, supermercados, estabelecimentos comerciais e de ensino, exceto quando em objeto de serviço;

b) em excursões ou passeios;

c) no transporte de familiares do servidor ou de pessoas estranhas ao serviço público.

- 33. É proibido o uso de placas não-oficiais em veículos oficiais, de placas oficiais em veículos particulares, a utilização de placa não-fornecida pelo Departamento de trânsito, e o câmbio de placas entre as viaturas.
- 34. Caberá à Secretaria de Gestão Administrativa a fiscalização do uso de veículos oficiais, ficando os servidores do GDF autorizados a comunicar irregularidades na utilização de veículos dos quais tenham conhecimento.

| Atualizado em | 150503 | DODF | N° 92 | Página | 18 |
|---------------|--------|------|-------|--------|----|
|---------------|--------|------|-------|--------|----|

|             | Secretaria de Gestão Administrativa |
|-------------|-------------------------------------|
| Parte II    | Logística                           |
| Módulo      | Administração de Transporte         |
| CapítuloVII | Acompanhamento e Controle           |

#### CAPÍTULO VII DO ACOMPANHAMENTO E CONTROLE

- 35.O Setor de Transportes de cada órgão estrutural será responsável pela alimentação dos dados no SIAVE referentes à utilização, manutenção e abastecimento dos veículos sob sua responsabilidade, bem como pelo acompanhamento e o controle dessas atividades.
- 36. Caberá à Diretoria de Transportes a elaboração, até o quinto dia útil de cada mês, de relatório gerencial de acompanhamento e controle das atividades de utilização, abastecimento e manutenção da frota de veículos ocorridas no mês anterior, com as informações emitidas pelo SIAVE.
- 37. Até o dia 31 de janeiro de cada exercício, será elaborado pela Diretoria de Transportes o Mapa de Controle Anual de Veículo referente a cada veículo da frota, contendo todas as informações relativas ao exercício anterior.
- 38. A frota de veículos da Administração Direta do GDF deverá ser vistoriada anualmente pela Diretoria de Transportes, que providenciará o preenchimento do Termo de Vistoria de Veículo, de maneira escalonada, de acordo com o final da placa do veículo, sendo que o final zero corresponderá ao mês 10 (outubro).
- 39. Os responsáveis pelos Setores de Apoio Operacional e os condutores dos veículos da frota oficial e terceirizada deverão apresentar os seguintes documentos necessários à fiscalização:
  - a) Carteira Nacional de Habilitação (CNH) válida;
  - b) autorização para conduzir veículo oficial, expedida exclusivamente pela Diretoria de Transportes, em validade;
  - c) Certificado de Registro e Licenciamento de Veículo (CRLV), em validade;

| Atualizado em | 150503 | DODF | N° 92 | Página | 19 |
|---------------|--------|------|-------|--------|----|
|---------------|--------|------|-------|--------|----|

| CDF                         | Secretaria de Gestão Administrativa              |  |
|-----------------------------|--------------------------------------------------|--|
| GOVERNO DO DISTRITO FEDERAL | Manual de Normas e Procedimentos Administrativos |  |
| Parte II                    | Logística                                        |  |
| Módulo                      | Administração de Transporte                      |  |
| CapítuloVII                 | Acompanhamento e Controle                        |  |

- equipamento obrigatório de acordo com o CNT Código Nacional de Trânsito (extintor de incêndio, triângulo de segurança, macaco, chave de roda, pneu sobressalente e cinto de segurança);
- e) autorização de pernoite fora de garagem oficial, quando for o caso;
- f) Vales de abastecimento preenchidos, correspondentes ao veículo e ao Órgão vinculado;
- 40. Os locais destinados à fiscalização serão estabelecidos pela Subsecretaria de Logística e Modernização.
- 41. Os veículos que transitarem sem a devida fiscalização estarão sujeitos ao recolhimento na Diretoria de Transportes, e o responsável responderá de acordo com a legislação vigente.

| Atualizado em | 150503 | DODF | N° 92 | Página | 20 |
|---------------|--------|------|-------|--------|----|
|---------------|--------|------|-------|--------|----|

| GOVERNO DO DISTRITO FEDERAL | Secretaria de Gestão Administrativa<br>Manual de Normas e Procedimentos Administrativos | 5) |
|-----------------------------|-----------------------------------------------------------------------------------------|----|
| Parte II                    | Logística                                                                               |    |
| Módulo                      | Administração de Transporte                                                             |    |
| CapítuloVIII                | Licenciamento dos Veículos                                                              |    |

#### CAPÍTULO VIII DO LICENCIAMENTO DOS VEÍCULOS

- 42. Na época própria, será providenciada a renovação do licenciamento anual dos veículos, obedecendo ao calendário estabelecido pelo Conselho Nacional de Trânsito CONTRAN, bem como a quitação do Seguro Obrigatório de Danos Pessoais Causados por Veículos Automotores de Vias Terrestres.
- 43. Os veículos oficiais estão isentos do pagamento do Imposto sobre a Propriedade de Veículos Automotores IPVA.
- 44. No caso dos veículos terceirizados, a obrigação pela quitação de todos os impostos, taxas e seguros que venham a incidir sobre o veículo, cabe à contratada, ficando a Diretoria de Transportes responsável pela comprovação dessas quitações nas épocas devidas.

| Atualizado em | 150503 | DODF | N° 92 | Página | 21 |
|---------------|--------|------|-------|--------|----|
|---------------|--------|------|-------|--------|----|

| CDF                         | Secretaria de Gestão Administrativa              |  |  |  |  |
|-----------------------------|--------------------------------------------------|--|--|--|--|
| GOVERNO DO DISTRITO FEDERAL | Manual de Normas e Procedimentos Administrativos |  |  |  |  |
| Parte II                    | Logística                                        |  |  |  |  |
| Módulo                      | Administração de Transporte                      |  |  |  |  |
| Capítulo IX                 | Assistência Técnica Operacionalizada             |  |  |  |  |

#### CAPÍTULO IX DA ASSISTÊNCIA TÉCNICA E OPERACIONALIZADA

- 45. A Assistência Técnica consiste em um conjunto de atividades desenvolvidas com a finalidade de conservar ou repor o veículo em condições ideais de funcionamento, podendo ser classificada em manutenção preventiva ou corretiva.
- 46. A manutenção preventiva compreende: regulagens, ajustes, instalações, compra de material de manutenção, lubrificação, lavagem, substituição de peças, acessórios, pneus/câmaras/bicos, e será realizada ao término do tempo útil estimado de vida (durabilidade), devendo se programar, preventivamente por data ou quilometragem, de acordo com orientação do fabricante do veículo (Manual do Veículo).
- 47. A manutenção preventiva poderá ocorrer da seguinte forma:
  - I. manutenção preventiva básica lubrificação e lavagem;
  - a) serviços mão-de-obra;
  - b) aquisição óleos:
    - detergente/xampus;
    - □ fluidos;
    - aditivos;
    - □ graxas;

II. manutenção preventiva complementar - regulagens, ajustes, instalações, consertos, compra de material de manutenção, substituição de peças, acessórios, pneus/câmaras/bicos;

- a) serviços mão-de-obra;
- b) aquisição material de manutenção:
  - peças;
  - acessórios;
  - pneus/câmaras/bicos;
- 48. A manutenção corretiva compreende os defeitos que não sejam resultantes de desgaste natural do veículo (devido a utilização inadequada, acidentes de percursos, etc) ou que necessitem de reparos urgentes, com vistas a possibilitar a rodagem segura e econômica do veículo, sempre de acordo com a normatização do CONTRAN e Departamento de Trânsito – DETRAN.

| Atualizado em | 150503 | DODF | N° 92 | Página | 22 |
|---------------|--------|------|-------|--------|----|
|---------------|--------|------|-------|--------|----|

| GOVERNO DO DISTRITO FEDERAL | Secretaria de Gestao Administrativa /<br>Manual de Normas e Procedimentos Administrativos | 5 |
|-----------------------------|-------------------------------------------------------------------------------------------|---|
| Parte II                    | Logística                                                                                 |   |
| Módulo                      | Administração de Transporte                                                               |   |
| Capítulo IX                 | Assistência Técnica e Operacionalizada                                                    |   |

49. A manutenção corretiva poderá ocorrer da seguinte forma:

I. manutenção corretiva - regulagens, ajustes, instalações, consertos, material manutenção, substituição de peças, acessórios, pneus/câmaras/bicos;

- a) serviços mão-de-obra;
- b) aquisição material para reparo:
  - peças;
  - acessórios;
  - pneus/câmaras/bicos;
- 50. Caberá ao condutor do veículo adotar as providências no sentido de impedir que se inicie o serviço em condições inadequadas, verificando regularmente os níveis de água da bateria e do radiador, e de óleo do motor e dos freios, pneus, rodas, estepes, luzes, cintos de segurança, extintor de incêndio e funcionamento do motor; bem como adotar as providências necessárias para sanar as imperfeições verificadas ou recomendar o encaminhamento do veículo para a manutenção corretiva em oficina, sempre que for observado qualquer defeito.
- 51. Quando o veículo apresentar necessidade de manutenção corretiva, será providenciado, pela Diretoria de Transportes, o respectivo registro no cadastro de ocorrências do SIAVE.
- 52. No caso de avarias de vulto, avaliar-se-á a conveniência da recuperação do veículo, com base no custo/benefício do reparo.
- 53. Durante o período da garantia estipulada pelo fabricante do veículo, os serviços de revisão serão executados nas concessionárias, nos prazos definidos no Manual do Proprietário, sem prejuízo das rotinas de manutenção preventiva e de vistorias.
- 54. Expirado o período de garantia, as manutenções, preventivas e corretivas, serão realizadas nas dependências da Diretoria de Transportes, em locais adequados e por servidores qualificados, salvo quando, por peculiaridade do serviço a ser executado, a Diretoria de Transportes não dispuser de tais instalações ou não existir servidor qualificado para executar os serviços.

| Atualizado em | 150503 | DODF | N° 92 | Página | 23 |
|---------------|--------|------|-------|--------|----|
|---------------|--------|------|-------|--------|----|

| GOVERNO DO DISTRITO FEDERAL | Secretaria de Gestão Administrativa<br>Manual de Normas e Procedimentos Administrativos |
|-----------------------------|-----------------------------------------------------------------------------------------|
| Parte II                    | Logística                                                                               |
| Módulo                      | Administração de Transporte                                                             |
| Capítulo IX                 | Assistência Técnica e Operacionalidade                                                  |

- 55.Na hipótese do item anterior, serão contratados os serviços de terceiros, obedecidas as normas para contratação vigentes à época, e desde que haja disponibilidade orçamentária prevista para arcar com as despesas.
- 56. Nas manutenções preventivas dos veículos oficiais (VER ITEM 46) constará quais veículos serão submetidos à inspeção e data desta.
- 57.A programação deverá receber ampla divulgação entre os Setores de Transportes dos diversos órgãos estruturais.
- 58. Para que se obtenham melhor rendimento e economia de combustível, observar-seão os seguintes procedimentos:

a) calibragem dos pneus, de acordo com as especificações dos fabricantes, bem como o rodízio nos períodos recomendados;

b) a carga máxima especificado pelo fabricante, sem exceder o limite máximo de passageiros;

c) velocidade permitida na veia de tráfego, evitando aceleração forte, freadas bruscas, a fim de que não se consuma combustível desnecessariamente.

- 59. É proibida a movimentação de viatura sem os componentes indispensáveis à segurança no trânsito.
- 60. Fica sujeito à penalidade prevista no Código Nacional de Trânsito o condutor cuja viatura circular em vias públicas desprovida dos equipamentos obrigatórios.

| Atualizado em | 150503 | DODF | N° 92 | Página | 24 |
|---------------|--------|------|-------|--------|----|
|---------------|--------|------|-------|--------|----|

| GOVERNO DO DISTRITO FEDERAL | Secretaria de Gestão Administrativa<br>Manual de Normas e Procedimentos Administrativos |
|-----------------------------|-----------------------------------------------------------------------------------------|
| Parte II                    | Logística                                                                               |
| Módulo                      | Administração de Transporte                                                             |
| Capítulo X                  | Aquisição e Distribuição de Combustível                                                 |

#### CAPÍTULO X DA AQUISIÇÃO E DISTRIBUIÇÃO DE COMBUSTÍVEL

- 61. A Diretoria de Transportes providenciará, anualmente, o levantamento da necessidade de aquisição de combustíveis, observados os limites máximos estabelecidos por decreto do Governo do GDF, e submete-lo-á, por meio da Subsecretaria de Logística e Modernização, à aprovação da Secretaria de Gestão Administrativa, que, se for o caso, encaminhará solicitação à Central de Compras para aquisição.
- 62. Com base nos limites máximos da cota mensal de combustíveis, estabelecidos por decreto do GDF, a Secretaria de Gestão Administrativa divulgará, por meio de portaria publicada no Diário Oficial do Distrito Federal, a cota mensal máxima de cada órgão estrutural da Administração Direta do GDF, podendo ser alterada sempre que necessário.
- 63. Contratada a empresa que fornecerá o combustível, caberá à Diretoria de Transportes a responsabilidade pela solicitação e distribuição dos combustíveis adquiridos aos postos de abastecimento do Governo do Distrito Federal, bem como a distribuição, no SIAVE, dos respectivos créditos das cotas mensais de cada órgão estrutural.

| Atualizado em | 150503 | DODF | N° 92 | Página | 25 |
|---------------|--------|------|-------|--------|----|
|---------------|--------|------|-------|--------|----|

| GOVERNO DO DISTRITO FEDERAL | Secretaria de Gestão Administrativa<br>Manual de Normas e Procedimentos Administrativos |
|-----------------------------|-----------------------------------------------------------------------------------------|
| Parte II                    | Logística                                                                               |
| Módulo                      | Administração de Transporte                                                             |
| CapítuloXI                  | Abastecimento dos Veículos                                                              |

## CAPÍTULO XI DO ABASTECIMENTO DOS VEÍCULOS

- 64.O abastecimento dos veículos será realizado em posto do próprio Governo do Distrito Federal, mediante crédito individual por veículo, disponibilizado no SIAVE pelo Setor de Transportes de cada Órgão Estrutural.
- 65.Para que haja um controle efetivo e um aproveitamento mais eficaz no abastecimento dos veículos, os condutores e frentistas responsáveis pelo abastecimento, rigorosamente, às rotinas preconizadas no SIAVE.
- 66. É expressamente proibida a compensação de utilização de cota de um combustível pela falta de utilização de outro.
- 67. Nos casos em que o veículo tiver que se deslocar além da autonomia do seu tanque de combustível, sem que possa ser reabastecido em um dos postos do GDF, o condutor do veículo poderá ser autorizado, em caráter excepcional, e só pelo titular do órgão estrutural ao qual estiver subordinado, a reabastecer o veículo em posto de abastecimento da rede privada. No seu retorno, será reembolsado dos valores efetivamente gastos e comprovados por meio de nota fiscal.
- 68. Na hipótese do item anterior, o condutor do veículo, ao retornar, deverá prestar ao Setor de Transportes do Órgão Estrutural ao qual está subordinado todas as informações relativas ao abastecimento extraordinário, que devem ser armazenadas, de imediato, no SIAVE. A Secretaria de Gestão Administrativa editará um manual detalhando os procedimentos para abastecimento de veículos.

| Atualizado em | 150503 | DODF | N° 92 | Página | 26 |
|---------------|--------|------|-------|--------|----|
|---------------|--------|------|-------|--------|----|

| GOVERNO DO DISTRITO FEDERAL | Secretaria de Gestão Administrativa<br>Manual de Normas e Procedimentos Administrativos |
|-----------------------------|-----------------------------------------------------------------------------------------|
| Parte II                    | Logística                                                                               |
| Módulo                      | Administração de Transporte                                                             |
| CapítuloXII                 | Guarda dos Veículos                                                                     |

# CAPÍTULO XII DA GUARDA DOS VEÍCULOS

- 69. Os veículos da frota da Administração Direta do GDF serão recolhidos, diariamente, à garagem da Diretoria de Transportes, no Setor de Garagens Oficiais Norte SGON.
- 70. A Diretoria de Transportes poderá autorizar que os veículos sejam recolhidos nas dependências do órgão estrutural, desde que este disponha de garagem apropriada ou, na inexistência desta, de local onde os veículos estejam seguros e resguardados de furto ou roubo, de perigos mecânicos e de ameaças climáticas. Essas condições serão devidamente comprovadas pela Diretoria de Transportes por meio de vistoria.
- 71. É proibida a guarda de veículos integrantes da frota da Administração Direta do GDF em garagem residencial, ressalvados os casos em que a garagem oficial ficar situada a grande distância da residência de quem use o veículo. A autorização para esta exceção será dada pelo titular do órgão estrutural.

| Atualizado em | 150503 | DODF | N° 92 | Página | 27 |
|---------------|--------|------|-------|--------|----|
|---------------|--------|------|-------|--------|----|

| GOVERNO DO DISTRITO FEDERAL | Secretaria de Gestão Administrativa<br>Manual de Normas e Procedimentos Administrativos |
|-----------------------------|-----------------------------------------------------------------------------------------|
| Parte II                    | Logística                                                                               |
| Módulo                      | Administração de Transporte                                                             |
| CapítuloXIII                | Acidentes com Veículos                                                                  |

## CAPÍTULO XIII DOS ACIDENTES COM VEÍCULOS

- 72. Ocorrendo acidente com o veículo oficial, o condutor ou o responsável pelo Setor de Transportes do órgão estrutural solicitará perícia policial. Após a liberação, remover a viatura para a garagem.
- 73. De posse do Boletim de Ocorrência Policial, o Setor de Transportes do Órgão Estrutural deverá providenciará o preenchimento da **Comunicação de Acidente com Veículo** e a estimativa dos danos, juntando, no mínimo, 3 (três) orçamentos e, sempre que possível, croquis e fotografias.
- 74. Todo acidente com veículo oficial será motivo de competente procedimento disciplinar, visando apurar causas, efeitos e responsabilidades, mesmo que dele resultem unicamente danos materiais.
- 75. Os encarregados do inquérito administrativo atuarão em consonância com a autoridade policial incumbida de apurar as causas do acidente, visando ao intercâmbio de informações.
- 76. A vistoria nos bens danificados será acompanhada, quando possível, pelo condutor que conduzia o veículo na ocasião. No caso de bens de terceiros, o proprietário deverá ser notificado para, também, acompanhar a execução da vistoria, pessoalmente ou por intermédio de um representante.
- 77.O acidente com veículo oficial acarretará ao condutor, caso fique comprovado que este deu causa ao fato, responsabilidade administrativa, civil e, se for o caso, penal.

| Atualizado em | 150503 | DODF | N° 92 | Página | 28 |
|---------------|--------|------|-------|--------|----|
|---------------|--------|------|-------|--------|----|

| GOVERNO DO DISTRITO FEDERAL | Secretaria de Gestão Administrativa<br>Manual de Normas e Procedimentos Administrativos |
|-----------------------------|-----------------------------------------------------------------------------------------|
| Parte II                    | Logística                                                                               |
| Módulo                      | Administração de Transporte                                                             |
| CapítuloXIII                | Acidentes com Veículos                                                                  |

- 78. No caso de incêndio de veículo, decorrente de comprovado caso fortuito, o Governo do Distrito Federal não está obrigado a indenizar as perdas materiais de seus ocupantes.
- 79. O responsável pelos danos causados ao veículo oficial indenizará ao Governo do Distrito Federal o valor da recuperação do veículo ou, sendo esta inexeqüível ou inconveniente, o valor de sua avaliação.
- 80. A avaliação guardará conformidade com o preço de mercado à época do sinistro, não sendo considerado o valor histórico do bem.
- 81.Concomitantemente à apuração das causas, efeitos e responsabilidades, deve-se verificar a possibilidade e a conveniência da reparação do veículo oficial, a fim de evitar demora em restabelecer o perfeito rendimento da frota.
- 82. Toda ocorrência relacionada com acidente de veículos oficiais deverá ser devidamente registrada no SIAVE.

| Atualizado em | 150503 | DODF | N° 92 | Página | 29 |
|---------------|--------|------|-------|--------|----|
|---------------|--------|------|-------|--------|----|

| GOVERNO DO DISTRITO FEDERAL | Secretaria de Gestão Administrativa<br>Manual de Normas e Procedimentos Administrativos |
|-----------------------------|-----------------------------------------------------------------------------------------|
| Parte II                    | Logística                                                                               |
| Módulo                      | Administração de Transporte                                                             |
| CapítuloXIV                 | Alienação dos Veículos                                                                  |

## CAPÍTULO XIV DA ALIENAÇÃO DOS VEÍCULOS

- 83. A Diretoria de Transportes levantará anualmente, com base nos relatórios emitidos pelo SIAVE, a relação dos veículos suscetíveis de alienação, por terem sido considerados ociosos, antieconômicos ou inservíveis.
- 84. Esses veículos deverão ser objeto de processo específico de alienação, desde que autorizado pela Secretaria de Gestão Administrativa, preferencialmente na modalidade de leilão, obedecidas as normas internas vigentes que regem o assunto.
- 85.Os veículos poderão também ser alienados, pela modalidade de doação, para as Autarquias, Empresas Públicas, Fundações ou Sociedades de Economia Mista, vinculadas ao Governo do Distrito Federal, por meio de decreto do Governo do Distrito Federal.
- 86. A referida doação só será efetivada quando não for indicada a alienação na modalidade de leilão, e será sempre precedida de parecer favorável da Secretaria de Gestão Administrativa, quanto a sua oportunidade e conveniência.
- 87. Procedidas as alienações, a Diretoria de Transportes providenciará as respectivas baixas dos veículos no SIAVE e junto à Diretoria Geral de Patrimônio, bem como comunicar ao DETRAN, por meio de documento próprio, a transferência de titularidade.

| Atualizado em | 150503 | DODF | N° 92 | Página | 30 |
|---------------|--------|------|-------|--------|----|
|---------------|--------|------|-------|--------|----|

| CDF                         | Secretaria de Gestão Administrativa              |
|-----------------------------|--------------------------------------------------|
| GOVERNO DO DISTRITO FEDERAL | Manual de Normas e Procedimentos Administrativos |
| Parte II                    | Logística                                        |
| Módulo                      | Administração de Transporte                      |
| CapítuloXV                  | Responsabilidades                                |

#### **C**APÍTULO XV

#### DAS RESPONSABILIDADES

- 88.O titular do órgão estrutural é responsável pela guarda patrimonial dos veículos sob sua jurisdição, não podendo eximir-se dessa responsabilidade.
- 89. Aquele que perder a condição de titular do órgão estrutural responderá por eventuais danos sofridos pelos veículos sob sua guarda enquanto não transferir a responsabilidade ao sucessor ou substituto.

| Atualizado em | 150503 | DODF | N° 92 | Página | 31 |
|---------------|--------|------|-------|--------|----|
|---------------|--------|------|-------|--------|----|

| GOVERNO DO DISTRITO FEDERAL | Secretaria de Gestão Administrativa<br>Manual de Normas e Procedimentos Administrativos |
|-----------------------------|-----------------------------------------------------------------------------------------|
| Parte II                    | Logística                                                                               |
| Módulo                      | Administração de Transporte                                                             |
| Anexos                      | Plano Anual de Compras de Veículos                                                      |

| 10 |                               |         |                       | ,                    |            |  |  |
|----|-------------------------------|---------|-----------------------|----------------------|------------|--|--|
| 4  | PLA                           | NO ANUA | AL DE COMPRA          | A DE VEICUL          | OS         |  |  |
|    | Órgão Estrutural              |         |                       | Ano                  |            |  |  |
| 01 |                               |         |                       | 02                   |            |  |  |
| 03 | 3 VEÍCULOS A ADQUIRIR         |         |                       |                      |            |  |  |
|    | Marca/Tipo/Modelo             |         | Combustível           | Grupo                | Quantidade |  |  |
|    |                               |         |                       |                      |            |  |  |
|    |                               |         |                       |                      |            |  |  |
|    |                               |         |                       |                      |            |  |  |
|    |                               |         |                       |                      |            |  |  |
|    |                               |         |                       |                      |            |  |  |
|    |                               |         |                       |                      |            |  |  |
|    |                               |         |                       |                      |            |  |  |
|    |                               |         |                       |                      |            |  |  |
| 04 |                               | V       | YEÍCULOS A SUBSTITUIR | 1                    | [          |  |  |
|    | Marca/Tipo/Modelo             |         | Placa                 | Grupo                | Ano        |  |  |
|    |                               |         |                       |                      |            |  |  |
|    |                               |         |                       |                      |            |  |  |
|    |                               |         |                       |                      |            |  |  |
|    |                               |         |                       |                      |            |  |  |
|    |                               |         |                       |                      |            |  |  |
|    |                               |         |                       |                      |            |  |  |
|    |                               |         |                       |                      |            |  |  |
|    |                               |         |                       |                      |            |  |  |
| 05 | Responsável pelas informações |         | <u> </u>              | 1                    | <u> </u>   |  |  |
|    | J                             |         |                       |                      |            |  |  |
|    | Local                         | Data    |                       | Assinatura e Carimbo |            |  |  |
| 06 | Aprovação                     |         |                       |                      |            |  |  |
|    |                               |         |                       |                      |            |  |  |
|    |                               | _       |                       |                      |            |  |  |

| Atualizado em150503DODFN° 92Página32 | Atualizado em | 150503 | DODF | N° 92 | Página | 32 |
|--------------------------------------|---------------|--------|------|-------|--------|----|
|--------------------------------------|---------------|--------|------|-------|--------|----|

| GOVERNO DO DISTRITO FEDERAL | Secretaria de Gestão Administrativa<br>Manual de Normas e Procedimentos Administrativos |
|-----------------------------|-----------------------------------------------------------------------------------------|
| Parte II                    | Logística                                                                               |
| Módulo                      | Administração de Transporte                                                             |
| Anexos                      | Plano Anual de Compras de Veículos                                                      |

#### Instruções para preenchimento:

- 1. preencher com o nome do Órgão Estrutural requisitante do(s) veículo(s);
- 2. preencher com o ano da aquisição do(s) veículo(s);
- 3. indicar: marca/submarca (exemplo: GM/Corsa, VW/Gol, Ford/Escort, Fiat/Uno, etc.), tipo (exemplo: carga/passageiro), modelo (exemplo: básico/luxo), combustível utilizado (exemplo: gasolina/álcool/diesel), grupo/subgrupo de enquadramento (exemplo: I/II-A/III). A indicação da marca/submarca não implica, necessariamente, que os veículos a serem adquiridos serão os previamente escolhidos, uma vez que o dispositivo legal previsto no estatuto das licitações e contratos administrativos proíbe essas escolhas no ato da licitação;
- indicar: marca/submarca (exemplo: GM/Corsa, VW/Gol, Ford/Escort, Fiat/Uno, etc.), tipo (exemplo: carga/passageiro), modelo (exemplo: básico/luxo), placa do veículo (exemplo: JFO 2222 - Brasília/DF), ano de fabricação do veículo (exemplo: 1995), grupo/subgrupo de enquadramento (exemplo: I/II-A/III);
- preencher com local, data, assinatura e carimbo do titular do órgão estrutural requisitante do(s) veículo(s);
- preencher com local, data, assinatura e carimbo do titular da Secretaria de Gestão Administrativa.

| Atualizado em | 150503 | DODF | N° 92 | Página | 33 |
|---------------|--------|------|-------|--------|----|
|---------------|--------|------|-------|--------|----|

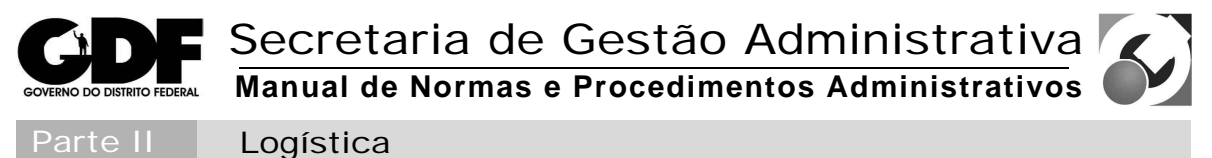

Módulo Administração de Transporte

Termo de Vistoria de Veículos

# **TERMO DE VISTORIA DE VEÍCULOS**

| 01            | Órg                                                   | ão Estrutural       |        |      |       |                              |                   |               |          |          |                      |        |     |    |      |         |       |        |        |            |          |      |    |   |   |
|---------------|-------------------------------------------------------|---------------------|--------|------|-------|------------------------------|-------------------|---------------|----------|----------|----------------------|--------|-----|----|------|---------|-------|--------|--------|------------|----------|------|----|---|---|
| 02            | 2 Marca/Submarca 03 Con                               |                     |        |      | Combu | ombustível<br>Gasolina Álcoc |                   |               |          |          |                      | Diesel |     | 04 | Ļ    | Chassi  |       |        |        |            |          |      |    |   |   |
| 05            | НР                                                    |                     |        |      |       | 06                           | Cor               | •             |          |          | 07                   | P      | aca |    |      |         | 08    |        | Ano    | de         | fabr     | icaç | ão |   |   |
|               | Patr                                                  | rimônio             |        |      |       |                              |                   | 10            | Qui      | lometrag | gem                  |        | 07  |    |      | Va      | lor   | da a   | aquis  | ição       | )        |      |    |   |   |
| 09            | Vist                                                  | oria                |        |      |       |                              |                   | 10            |          |          |                      |        |     |    | 11   |         |       |        |        |            |          |      |    |   |   |
| 12            |                                                       |                     | 1      |      |       | l                            |                   |               |          |          |                      | l      |     |    |      |         |       |        |        |            | <u> </u> |      |    |   |   |
|               |                                                       |                     | B      | R    | F     | I                            | D                 | 1 1'          | ~        |          | B                    | R      | F   | Ι  |      |         |       | (1     |        |            | +        | B    | R  | F | Ι |
| 1-MC          | DIOR                                                  | TACÃO               |        |      |       |                              | Braços o          | te dire       | çao      |          |                      |        |     |    | Ma   | rcado   | r de  | tem    | aratu  | <b>r</b> 9 | _        |      |    |   |   |
| 2-AL<br>Tanqu | IMEN<br>ie de co                                      | MAÇAO<br>ombustível |        |      |       |                              | 9-FRE<br>Estacion | 105<br>nament | 0        |          |                      |        |     |    | Ho   | dômet   | tro   | temp   | Jeratu | la         | _        |      |    |   |   |
| Bomb          | a de G                                                | asolina             |        |      |       |                              | Marcha            |               | 0        |          |                      |        |     |    | 14-  | ESTC    | DF/F  | ORF    | RACÃ   | 0          | -        |      |    |   |   |
| Carbu         | rador                                                 |                     |        |      |       |                              | 10-RO             | DAS           |          |          |                      |        |     |    | Bar  | ncos d  | liant | eiros  | ,      |            | -        |      |    |   |   |
| Injetor       | res                                                   |                     |        |      |       |                              | Aros              |               |          |          |                      |        |     |    | Bar  | nco tra | aseii | 0      |        |            |          |      |    |   |   |
| Bomb          | a injeto                                              | ora                 |        |      |       |                              | Pneus             |               |          |          |                      |        |     |    | Tet  | o e la  | terai | is     |        |            |          |      |    |   |   |
| 3-AR          | REFE                                                  | ECIMENTO            |        |      |       |                              | Estepe            |               |          |          |                      |        |     |    | Tap  | oetes   |       |        |        |            |          |      |    |   |   |
| Sistem        | 1a a ág                                               | ua                  |        |      |       |                              | 11-IGN            | <b>NIÇÃO</b>  | )        |          |                      |        |     |    | 15-  | VID     | RO    | S      |        |            | _        |      |    |   |   |
| Sistem        | 1a a ar                                               |                     |        |      |       |                              | Chave             |               |          |          |                      |        |     |    | Dia  | nteiro  | )     |        |        |            |          |      |    |   |   |
| Tubos         | e man                                                 | gueiras             |        |      |       |                              | Velas             |               |          |          |                      |        |     |    | Tra  | seiro   |       |        |        |            | _        |      |    |   |   |
| 4-EX          | AUST                                                  | ΓÃΟ                 |        |      |       |                              | Bobina            |               |          |          |                      |        |     |    | Lat  | erais   |       |        |        |            | +        |      |    |   |   |
| Tubos         | e siler                                               | ncioso              |        |      |       |                              | 12-EQ             | UIP. E        | ELÉT     | RICO     |                      |        |     |    | Esp  | elhos   | reti  | ovis   | ores   |            | _        |      |    |   |   |
| 5-TR.         | ANSN                                                  | AISSAO              |        |      |       |                              | Dínamo            | /Altern       | nador    |          |                      |        |     |    | 16-  | LAT     | 'AR   | IA     |        |            | —        |      |    |   |   |
| Caixa         | de mu                                                 | danças              | -      |      |       |                              | Bateria           |               | 1.       |          |                      |        |     |    | Por  | tas     |       |        |        |            | +        |      |    |   |   |
| Difere        | e de lla                                              | ansmissao           |        |      |       |                              | Fiação            | e parti       | ua       |          |                      |        |     |    | Par  | a-ram   | ane   |        |        |            |          |      |    |   |   |
| 6 FM          |                                                       | AGEM                |        |      |       |                              | Regulad           | lor           |          |          |                      |        |     |    | Car  | a-cho   | que   | 5      |        | -          |          |      |    |   |   |
| 7-SU          | SPEN                                                  | ISÃO                |        |      |       |                              | Lantern           | as            |          |          |                      |        |     |    | Tar  | npa d   | o pc  | orta-n | nalas  |            | -        |      |    |   |   |
| Eixo d        | lianteir                                              | :0                  |        |      |       |                              | Faróis            |               |          |          |                      |        |     |    | Tet  | 0       | 1     |        |        |            |          |      |    |   |   |
| Eixo ti       | raseiro                                               |                     |        |      |       |                              | Buzina            |               |          |          |                      |        |     |    | 17-  | FER     | RA    | ME     | NTA    | s          |          |      |    |   |   |
| Molas         |                                                       |                     |        |      |       |                              | Sinaleir          | a de di       | reção    |          |                      |        |     |    | 18-  | EXT     | 'IN   | TOR    |        |            |          |      |    |   |   |
| Amort         | tecedor                                               | res                 |        |      |       |                              | Limpad            | or de p       | ára-br   | isa      |                      |        |     |    | 19-  | TRL     | ÂN    | GUI    | .0     |            |          |      |    |   |   |
| 8-DIF         | REÇÃ                                                  | .0                  |        |      |       |                              | 13-INS            | TRU           | MEN      | TOS      |                      |        |     |    | 20-  | CIN     | то    | DE     | SEG.   |            |          |      |    |   |   |
| Volan         | te                                                    |                     |        |      |       |                              | Velocín           | netro         |          |          |                      |        |     |    | 21-  | PÁR     | A-    | SOL    |        |            |          |      |    |   |   |
| Caixa         | de dire                                               | eção                |        |      |       |                              | Marcad            | or de c       | ombus    | stível   |                      |        |     |    | 22-  | -PIN'   | TU    | RA     |        |            |          |      |    |   |   |
| 23-0          | utras                                                 | Informações:        |        |      |       |                              |                   |               |          |          |                      |        |     |    |      |         |       |        |        |            |          |      |    |   |   |
|               | Esta                                                  | ndo geral           |        |      |       |                              |                   |               |          |          |                      |        |     |    |      |         |       |        |        | -          |          |      |    |   |   |
| 13            | 13  Bom  Antieconômico    Tem condições de locomoção? |                     |        |      |       |                              |                   | Re            | cuperáve |          | Ocioso Irrecuperável |        |     |    |      |         |       |        |        |            |          |      |    |   |   |
| 14            | ren                                                   | i contrições de l   | 50011  | oçaŭ | •     |                              | Sim               |               |          | Não      |                      |        |     |    |      |         |       |        |        |            |          |      |    |   |   |
| 15            | Res                                                   | ponsável pela v     | istori | a    |       |                              |                   |               |          |          |                      |        |     |    |      |         |       |        |        |            |          |      |    |   |   |
|               |                                                       | Local               |        |      |       |                              | D                 | ata           |          |          |                      |        |     | A  | ssin | atur    | a e   | Car    | imbo   |            |          |      |    |   |   |
| 16            | Res                                                   | ponsável pelo S     | etor   |      |       |                              |                   |               |          |          |                      |        |     |    |      |         |       |        |        |            |          |      |    |   |   |
|               |                                                       | Local               |        | _    |       |                              | n                 | ata           |          |          |                      |        |     | Δ  | ssin | atur    | ае    | Car    | imbo   |            |          |      |    |   |   |
|               |                                                       | 2000                |        |      |       |                              |                   |               |          |          |                      |        |     | -  |      |         |       | 21     |        |            |          |      |    |   |   |

|  | Atualizado em | 150503 | DODF | N° 92 | Página | 34 |
|--|---------------|--------|------|-------|--------|----|
|--|---------------|--------|------|-------|--------|----|

| CDE                         | Secretaria de Gestão Administrativa                  |
|-----------------------------|------------------------------------------------------|
| GOVERNO DO DISTRITO FEDERAL | Manual de Normas e Procedimentos Administrativos 🛛 🌱 |
| Parte II                    | Logística                                            |
| Módulo                      | Administração de Transporte                          |
| Anexos                      | Termo de Vistoria de Veículos                        |

#### Instruções para preenchimento:

- 1. preencher com o nome do órgão estrutural onde estiver lotado o veículo;
- indicar a marca/submarca (exemplo: GM/Corsa, VW/Gol, Ford/Escort, Fiat/Uno, etc.), tipo (exemplo: carga/passageiro), modelo (exemplo: básico/luxo);
- 3. marcar com "X" o quadro correspondente ao combustível utilizado pelo veículo;
- 4. preencher com o número do chassi do veículo;
- 5. preencher com o valor da potência em HP do veículo;
- 6. preencher com a cor predominante do veículo;
- 7. preencher com o código alfanumérico da placa do veículo;
- 8. preencher com o ano de fabricação do veículo;
- 9. preencher com o número do registro patrimonial do veículo (quando este for próprio);
- 10. preencher com o valor da quilometragem registrada no hodômetro do veículo;
- 11. preencher com o valor da aquisição do veículo;
- marcar com um "X" os casos em que os itens sejam, respectivamente, B (bom), R (regular), F (faltando) ou I (imprestável);
- 13. marcar com um "X" o quadro correspondente ao estado geral do veículo;
- 14. marcar com um "X" o quadro correspondente às condições de locomoção do veículo;
- 15. preencher com local, data, assinatura e carimbo do responsável pela vistoria;
- 16. preencher com local, data, assinatura e carimbo do responsável pelo setor que estiver realizando a vistoria.

| Atualizado em | 150503 | DODF | N° 92 | Página | 35 |
|---------------|--------|------|-------|--------|----|
|---------------|--------|------|-------|--------|----|

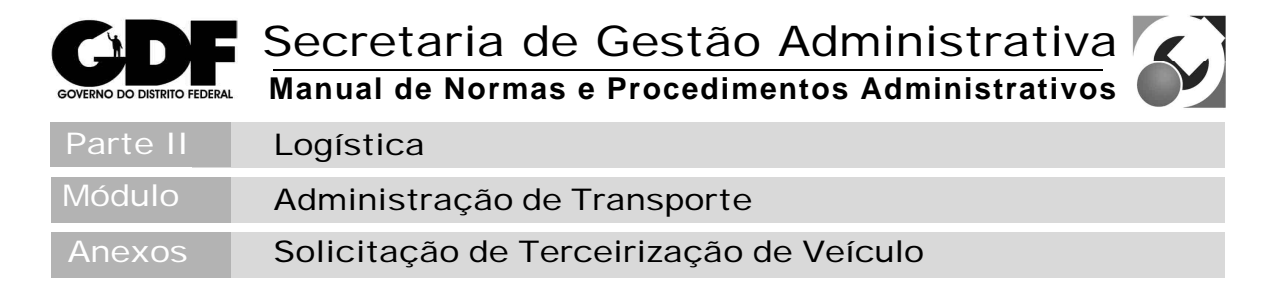

|    |                          | JLI     | CITAÇAU DE    | IER | GEI     | RIZAÇAŬ DE        | VEIGULU      |
|----|--------------------------|---------|---------------|-----|---------|-------------------|--------------|
|    | Órgão Estrutural         |         |               |     |         |                   |              |
| 01 | Frata atual              |         |               |     | Veículo | (s) solicitado(s) |              |
| 02 |                          |         |               | 03  | vercuio | (3) 5011011110(5) |              |
| 04 | Período                  |         |               | 05  |         | Com condutor      | Sem condutor |
| 06 | Serviços a realizar      |         |               |     |         |                   |              |
|    |                          |         |               |     |         |                   |              |
| 07 | Justificativa            |         |               |     |         |                   |              |
|    | -                        |         |               |     |         |                   |              |
| 08 | Local e data             |         |               | 09  | Assina  | tura e carimbo    |              |
|    |                          |         | DIRETORI      | A D | E TR    | ANSPORTES         |              |
| 10 | Parecer                  |         |               |     |         |                   |              |
|    | 1                        |         |               |     |         |                   |              |
| 11 | Características do(s) ve | ículo(s | s)            |     |         |                   |              |
| 12 | Local e data             |         |               | 13  | Assina  | tura e carimbo    |              |
|    |                          | ;       | SECRETARIA DE | GE  | STÃ     | O ADMINISTRA      | TIVA         |
| 14 |                          |         | Aprovo        |     |         | Não aprovo        |              |
| 15 | Despacho                 |         | 1             |     |         | 1                 |              |
|    |                          |         |               |     |         |                   |              |
| 16 | Local e data             |         |               | 17  | Assina  | tura e carimbo    |              |
|    |                          |         |               |     |         |                   |              |

| Atualizado em | 150503 | DODF | N° 92 | Página | 36 |
|---------------|--------|------|-------|--------|----|
|               |        |      |       |        |    |
| GOVERNO DO DISTRITO FEDERAL | Secretaria de Gestão Administrativa<br>Manual de Normas e Procedimentos Administrativos |
|-----------------------------|-----------------------------------------------------------------------------------------|
| Parte II                    | Logística                                                                               |
| Módulo                      | Administração de Transporte                                                             |
| Anexos                      | Solicitação de Terceirização de Veículo                                                 |

#### Instruções para preenchimento:

- 1. preencher com o nome do órgão estrutural solicitante;
- 2. preencher com a quantidade de veículos que estão, atualmente, à disposição do órgão estrutural;
- 3. preencher com a quantidade de veículos solicitados;
- 4. preencher com o período de contratação;
- preencher com um "X" se haverá ou não a utilização de mão-de-obra terceirizada para condução do(s) veículo(s);
- 6. preencher com a descrição dos serviços a serem realizados pelo(s) veículo(s);
- 7. preencher com a justificativa para a contratação dos serviços;
- 8. preencher com local e data da solicitação;
- 9. preencher com a assinatura e o carimbo do titular do órgão estrutural;
- 10. preencher com o parecer da Diretoria de Transportes quanto à contratação pretendida e à disponibilidade de veículos próprios;
- 11. preencher com as características do(s) veículo(s) a ser(em) contratado(s), de acordo com os serviços a serem realizados;
- 12. preencher com local e data das informações prestadas;
- 13. preencher com a assinatura e o carimbo do Diretor de Transportes;
- 14. preencher com "X" a aprovação ou não da Secretaria de Gestão Administrativa;
- 15. preencher com o despacho da SGA sobre a decisão;
- 16. preencher com local e data das informações prestadas;
- 17. preencher com a assinatura e carimbo do titular da segretaria de Gestão Administrativa.

| Atualizado em | 150503 | DODF | N° 92 | Página | 37 |
|---------------|--------|------|-------|--------|----|
|---------------|--------|------|-------|--------|----|

| GOVERNO DO DISTRITO FEDERAL | Secretaria de Gestão Administrativa<br>Manual de Normas e Procedimentos Administrativos | 5) |
|-----------------------------|-----------------------------------------------------------------------------------------|----|
| Parte II                    | Logística                                                                               |    |
| Módulo                      | Administração de Transporte                                                             |    |
| Anexos                      | Ficha de Cadastro de Veículo Oficial / Terceirizado                                     |    |

| 1  |                               |       |              |                 |      |                                  |        |               |       |                |    |                |
|----|-------------------------------|-------|--------------|-----------------|------|----------------------------------|--------|---------------|-------|----------------|----|----------------|
|    | FICHA DE C                    | CAC   | DAST         | RO              | DE V | VEIC                             | UL     | O OFIC        | IAL   | _/TE           | R  | CEIRIZADO      |
|    | *                             |       |              |                 |      |                                  |        |               |       |                |    |                |
| 01 | Órgão Estrutural              |       |              |                 |      |                                  |        |               |       |                |    |                |
| 02 | Marca/Tipo/Modelo             |       |              |                 |      | 03                               | Cor    |               |       | 0              | )4 | Ano de Fabric. |
| 05 | Grupo                         | 06    | Combus<br>Ga | tível<br>solina |      | Álcool                           |        | Diesel        |       | 0              | )7 | Patrimônio     |
| 08 | Placa                         | 09    | Localiza     | ção             |      |                                  |        |               |       |                |    |                |
| 10 | Chassi                        |       | 1            | 1 H             | Р    | 12 Co                            |        |               | Códig | Código RENAVAM |    |                |
| 13 | Adquirido/Locado de:          |       |              |                 |      | Data<br>14                       |        |               |       |                |    |                |
| 15 | Modalidade de aquisição/lo    | cação |              |                 |      | Valor de aquisição/locação<br>16 |        |               |       |                |    |                |
| 17 | Observações                   |       |              |                 |      |                                  |        |               |       |                |    |                |
|    |                               |       |              |                 |      |                                  |        |               |       |                |    |                |
|    |                               |       |              |                 |      |                                  |        |               |       |                |    |                |
|    |                               |       |              |                 |      |                                  |        |               |       |                |    |                |
| 18 | Responsável pelas informações |       |              |                 |      | 19                               | Cargo  | e matrícula   |       |                |    |                |
|    |                               |       |              |                 |      |                                  |        |               |       |                |    |                |
| 20 | Local e data                  |       |              |                 |      | 21                               | Assina | tura e cariml | 00    |                |    |                |
|    |                               |       |              |                 |      |                                  |        |               |       |                |    |                |

| Atualizado em | 150503 | DODF | N° 92 | Página | 38 |
|---------------|--------|------|-------|--------|----|

| GOVERNO DO DISTRITO FEDERAL | Secretaria de Gestão Administrativa<br>Manual de Normas e Procedimentos Administrativos |
|-----------------------------|-----------------------------------------------------------------------------------------|
| Parte II                    | Logística                                                                               |
| Módulo                      | Administração de Transporte                                                             |
| Anexos                      | Ficha de Cadastro de Veículo Oficial / Terceirizado                                     |

#### Instruções para preenchimento:

- 1. preencher com o nome do órgão estrutural ao qual está cedido o veículo;
- indicar a marca/submarca (exemplo: GM/Corsa, VW/Gol, Ford/Escort, Fiat/Uno, etc.), tipo (exemplo: carga/passageiro), modelo (exemplo: básico/luxo);
- 3. preencher com a cor predominante do veículo;
- 4. preencher com o ano de fabricação do veículo;
- 5. indicar o grupo/subgrupo de enquadramento (exemplo: I / II-A / III);
- 6. marcar com "X" o quadro correspondente ao combustível utilizado pelo veículo;
- 7. preencher com o número do registro patrimonial do veículo (quando este for próprio);
- 8. preencher com o código alfanumérico da placa do veículo;
- 9. preencher com o endereço onde o veículo está lotado;
- 10. preencher com o número do chassi do veículo;
- 11. preencher com o valor da potência em HP do veículo;
- 12. preencher com o código do RENAVAM do veículo;
- 13. preencher com nome/razão social de quem foi adquirido/locado o veículo;
- 14. preencher com a data de aquisição/locação do veículo;
- 15. preencher com a modalidade de aquisição/locação do veículo;
- 16.preencher com o valor da aquisição/locação do veículo;
- 17. preencher com as observações julgadas pertinentes;
- 18. preencher com o nome do responsável pelas informações;
- 19. preencher com o cargo e a matrícula do responsável pelas informações;
- 20. preencher com local e data do preenchimento;
- 21. preencher com a assinatura e o carimbo do responsável pelas informações.

| Atualizado em 150503 DODE Nº 92 Página 3 | Atualizado em | 150503 | DODF | N° 92 | Página | 39 |
|------------------------------------------|---------------|--------|------|-------|--------|----|
|------------------------------------------|---------------|--------|------|-------|--------|----|

| GOVERNO DO DISTRITO FEDERAL | Secretaria de Gestão Administrativa<br>Manual de Normas e Procedimentos Administrativos | 5) |
|-----------------------------|-----------------------------------------------------------------------------------------|----|
| Parte II                    | Logística                                                                               |    |
| Módulo                      | Administração de Transporte                                                             |    |
| Anexos                      | Guia de Autorização e Movimentação de Veículo                                           |    |

-

F

|         | 2                   |    |     |              |    |              |             |      |               |                |                  |       |         |                      |  |
|---------|---------------------|----|-----|--------------|----|--------------|-------------|------|---------------|----------------|------------------|-------|---------|----------------------|--|
|         | GUIA                | DE | ΕΑ  | UTORI        | ZA | ÇÃO          | ΕN          | 0    | V             | IMENT          | ٩ÇÃ(             | ) D   | ΕV      | EÍCULO               |  |
| -       | 4                   |    |     |              |    |              |             |      |               |                |                  |       |         |                      |  |
| 01      | Número              | 02 | Órg | ão Estrutura | al |              |             |      |               |                |                  |       |         |                      |  |
| 03      | Nome do usuário     |    |     |              |    |              |             |      |               |                | 04               | Matr  | rícula  |                      |  |
| 05      | Serviço a executar  |    |     |              |    |              |             |      |               |                | 06               | Data  |         |                      |  |
|         | -                   |    |     |              |    |              |             |      |               |                | 07               | Hora  | ı       |                      |  |
| 08      | Local               |    |     |              |    |              |             |      |               |                |                  |       |         |                      |  |
| 09      | Requisitante        |    |     |              |    | 10           | Assi        | ina  | tura e carimb | 0              |                  |       |         |                      |  |
| 11      | Condutor            |    |     |              |    |              |             |      |               |                | 12               | Mat   | trícula |                      |  |
| 13      | Placa               |    | 14  | Km inicial   |    |              | 1           | 15   | Kı            | m final        |                  |       | 16      | Km rodados           |  |
| 17      | Local               |    |     |              | 18 | Hodôr<br>(kr | netro<br>n) | 19   | 9             | Hor<br>Chegada | rário<br>Partida |       | 20      | Usuário<br>(Rubrica) |  |
| 1.      |                     |    |     |              |    |              |             |      |               |                |                  |       |         | · · · ·              |  |
| 2.<br>3 |                     |    |     |              |    |              |             |      |               |                |                  |       |         |                      |  |
| 5.      | Observações         |    |     |              |    |              |             |      |               |                |                  |       |         |                      |  |
| 21      |                     |    |     |              |    |              |             |      |               |                |                  |       |         |                      |  |
| 22      | Condutor (Assinatur | a) |     |              |    |              | 23          | Seto | or d          | le Transporte  | s (Ass. e c      | arimb | 00)     |                      |  |

| Atualizado em | 150503 | DODF | N° 92 | Página | 40 |
|---------------|--------|------|-------|--------|----|

| GOVERNO DO DISTRITO FEDERAL | Secretaria de Gestão Administrativa<br>Manual de Normas e Procedimentos Administrativos |
|-----------------------------|-----------------------------------------------------------------------------------------|
| Parte II                    | Logística                                                                               |
| Módulo                      | Administração de Transporte                                                             |
| Anexos                      | Guia de Autorização e Movimentação de Veículo                                           |

#### Instruções para preenchimento:

- 1. preencher com o n.º da guia;
- 2. preencher com o nome do órgão estrutural requisitante do veículo;
- 3. preencher com o nome do servidor que irá utilizar o veículo;
- 4. preencher com o n.º da matrícula do servidor;
- 5. preencher com a descrição sucinta do serviço a ser executado;
- 6. preencher com a data da realização do serviço;
- 7. preencher com a hora da realização do serviço;
- 8. preencher com o local para onde se deslocará o veículo;
- 9. preencher com o nome do servidor requisitante do veículo;
- 10. preencher com a assinatura e o carimbo do servidor requisitante;
- 11. preencher com o nome do condutor que dirigirá o veículo;
- 12. preencher com a matrícula do condutor;
- 13. preencher com a placa do veículo que será disponibilizado para o serviço;
- 14. preencher com a quilometragem inicial marcada no hodômetro do veículo;
- 15. preencher com a quilometragem final ao término do serviço;
- 16. preencher com a diferença entre os campos 15 e 14;
- 17. preencher com os locais intermediários onde o veículo esteve;
- 18. preencher com a quilometragem marcada no hodômetro do veículo;
- 19. preencher com os horários de chegada e partida dos locais intermediários;
- 20. preencher com a rubrica do usuário do veículo;
- 21. preencher com as observações que se fizerem necessárias;
- 22. preencher com a assinatura do condutor;
- 23. preencher com a assinatura e o carimbo do responsável pelo Setor de Transportes do órgão.

| Atualizado em 150503 DODF Nº 92 Pági | na <b>41</b> |
|--------------------------------------|--------------|
|--------------------------------------|--------------|

| GOVERNO DO DISTRITO FEDERAL | Secretaria de Gestão Administrativa<br>Manual de Normas e Procedimentos Administrativos |
|-----------------------------|-----------------------------------------------------------------------------------------|
| Parte II                    | Logística                                                                               |
| Módulo                      | Administração de Transporte                                                             |
| Anexos                      | Ficha de Cadastro de Condutor de Veículo                                                |

|    |                              | E 07 | UASIK           |    |          |            | 510     |                                |
|----|------------------------------|------|-----------------|----|----------|------------|---------|--------------------------------|
| 01 | Nome                         |      |                 |    |          |            | 02      | Matrícula                      |
| 03 | Lotação                      |      |                 | 04 | 4        | Cargo ou l | Função  |                                |
| 05 | Endereço                     |      |                 |    |          |            |         |                                |
| 06 | Bairro                       | 07   | Telefone (res.) |    |          |            | 08      | Telefone (trab.)               |
| 09 | RG                           | 10   | Órgão Expedido  | or |          |            | 11      | Data de expedição              |
| 12 | CNH                          | 13   | Classificação   |    |          |            | 14      | Validade                       |
| 15 | Assinatura do Condutor       |      |                 | 1  | 6        | Assinatura | e carin | nbo resp. Setor de Transportes |
|    | I                            |      |                 |    |          |            |         |                                |
|    |                              |      |                 |    | <b>.</b> |            | -       | F.0.                           |
| 17 | Aprovado Sim                 | L    | Não             |    |          | (ANSP      | URT     | E3                             |
| 17 | Despacho                     |      |                 |    |          |            |         |                                |
| 10 |                              |      |                 |    |          |            |         |                                |
|    |                              |      |                 |    |          |            |         |                                |
|    |                              |      |                 |    |          |            |         |                                |
| 19 | Responsável pela autorização |      |                 |    |          |            |         |                                |
| 17 |                              |      |                 |    |          |            |         |                                |
|    |                              |      |                 |    |          |            |         |                                |
|    | Local                        | 1    | Data            |    |          |            | Assinat | ura e carimbo                  |
| 20 | Histórico                    |      |                 |    |          |            |         |                                |
|    |                              |      |                 |    |          |            |         |                                |
|    |                              |      |                 |    |          |            |         |                                |
|    |                              |      |                 |    |          |            |         |                                |
|    |                              |      |                 |    |          |            |         |                                |
|    |                              |      |                 |    |          |            |         |                                |
|    |                              |      |                 |    |          |            |         |                                |
|    |                              |      |                 |    |          |            |         |                                |
|    |                              |      |                 |    |          |            |         |                                |
|    |                              |      |                 |    |          |            |         |                                |
|    |                              |      |                 |    |          |            |         |                                |

| Atualizado em | 150503 | DODF | N° 92 | Página | 42 |
|---------------|--------|------|-------|--------|----|

| GOVERNO DO DISTRITO FEDERAL | Secretaria de Gestão Administrativa<br>Manual de Normas e Procedimentos Administrativos |
|-----------------------------|-----------------------------------------------------------------------------------------|
| Parte II                    | Logística                                                                               |
| Módulo                      | Administração de Transporte                                                             |
| Anexos                      | Ficha de Cadastro de Condutor de Veículo                                                |

#### Instruções para preenchimento:

- 1. preencher com o nome do servidor requisitante;
- 2. preencher com a matrícula do servidor requisitante;
- 3. preencher com o nome do órgão de lotação do servidor requisitante;
- 4. preencher com o cargo ou a função do servidor requisitante;
- 5. preencher com o endereço residencial do servidor;
- 6. preencher com o respectivo bairro do endereço;
- 7. preencher com o telefone residencial do servidor;
- 8. preencher com o telefone do trabalho do servidor;
- 9. preencher com o número da carteira de identidade do servidor;
- 10. preencher com o nome e a UF do órgão expedidor do RG do servidor;
- 11. preencher com a data da expedição da carteira de identidade do servidor;
- 12. preencher com o número da Carteira Nacional de Habilitação CNH do servidor;
- 13. preencher com a classificação da CNH (exemplo: A, AB, D, etc.);
- 14. preencher com a data de validade da CNH do servidor;
- 15. preencher com a assinatura do servidor requisitante;
- 16.preencher com a assinatura e o carimbo do chefe do Setor de Transportes do órgão estrutural;
- 17. marcar com um "X" a aprovação ou não do cadastro;
- 18. preencher com despacho conclusivo da Diretoria de Transportes;
- 19. preencher com local e data da autorização e com assinatura e carimbo do responsável pela autorização;
- 20.preencher com as eventuais ocorrências do condutor e as respectivas datas, tais como multas, avarias no veículo, etc.

| Atualizado em 150 | 503 DODF | N° 92 | Página | 43 |
|-------------------|----------|-------|--------|----|
|-------------------|----------|-------|--------|----|

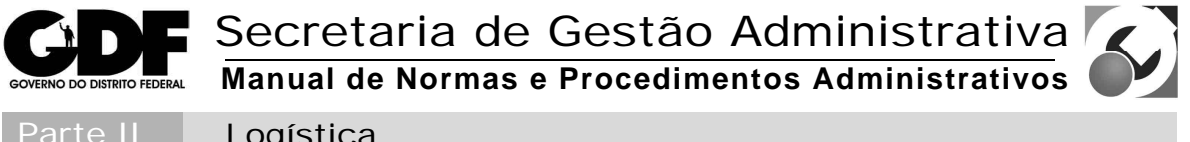

|        | Logistica                   |
|--------|-----------------------------|
| Módulo | Administração de Transporte |
| Anexos | Diretoria de Transportes    |

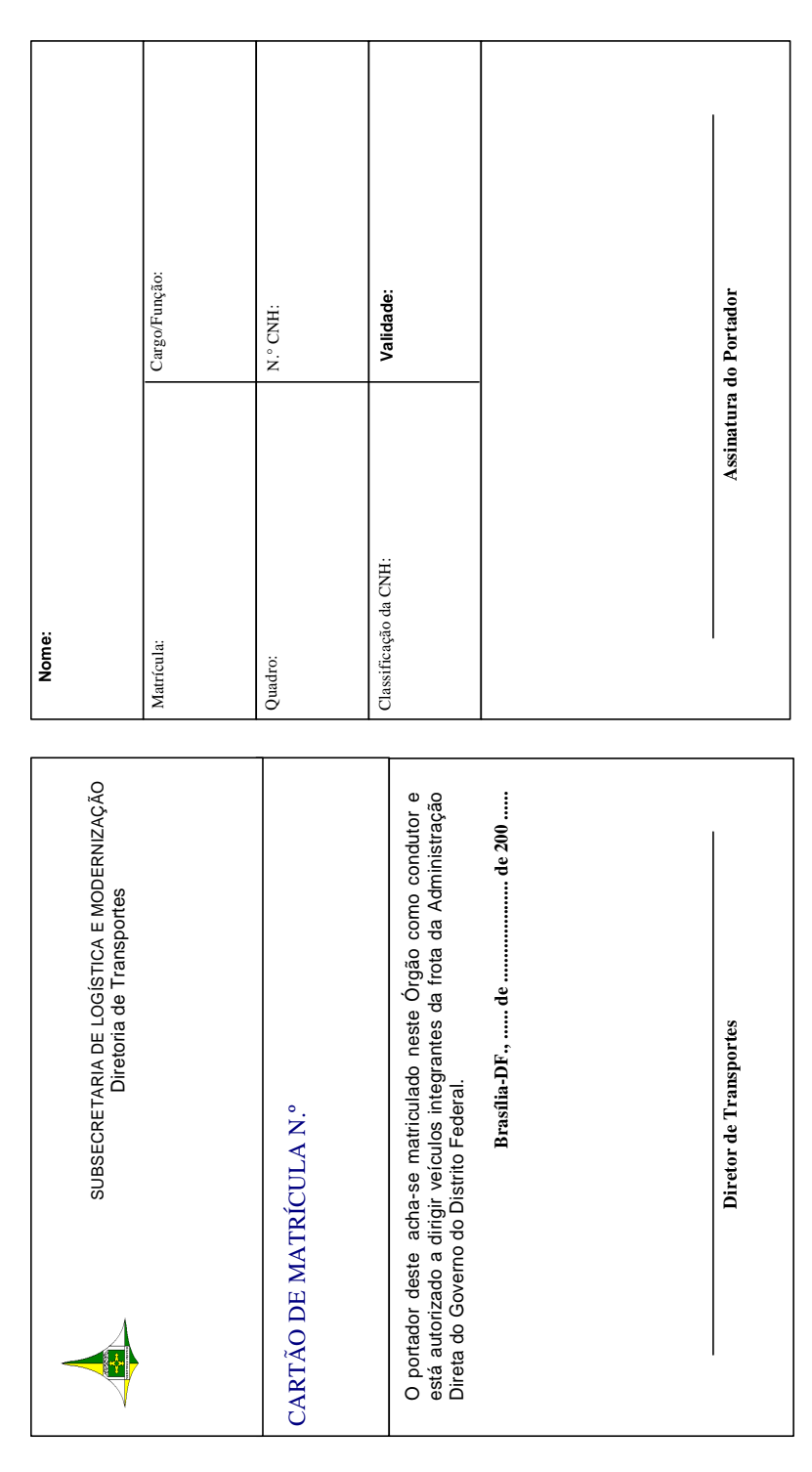

| GOVERNO DO DISTRITO FEDERAL | Secretaria de Gestão Administrativa<br>Manual de Normas e Procedimentos Administrativos |
|-----------------------------|-----------------------------------------------------------------------------------------|
| Parte II                    | Logística                                                                               |
| Módulo                      | Administração de Transporte                                                             |
| Anexos                      | Formulário para Pagamento de Infração de Trânsito                                       |
|                             |                                                                                         |

| TRÂNSITO                                                                                                    |
|----------------------------------------------------------------------------------------------------|
|                                                                                                    |
| 01 Nome do servidor: Matrícula:                                                                                                    |
| Encaminho a Vossa Senhoria, para conhecimento e providências quanto ao pagament<br>do valor correspondente, a Notificação de Infração, Lote n.º                                                                                                    |
| Assinatura e carimbo do Chefe                                                                                                    |
| 02 Senhor Chefe                                                                                                    |
| Assumo a infração cometida e deciaro que pretendo quitar o valor da multa da seguinte forma:      Pagar através da rede bancária até o prazo do vencimento, sob pena de arcar com as conseqüências legais.      Pagar através de desconto em folha de pagamento, pelo que autorizo a averbação correspondente. |
| Brasília-DF., de de                                                                                                    |
| Assinatura do Servidor                                                                                                    |
| 03 Ao RH                                                                                                    |
| Solicito providenciar o desconto em folha de pagamento, no valor de R\$                                                                                                    |
| servidor, conforme autorização acima, a em favor<br>do DETRAN.                                                                                                    |
| Brasília-DF., de de                                                                                                    |
| Assinatura e carimbo do Chefe                                                                                                    |
| 04 Ao Setor de Transportes                                                                                                    |
| Informo que foi procedido o desconto na folha de pagamento do mês<br>, conforme solicitado.                                                                                                    |
| Brasília-DF., de de                                                                                                    |
| Assinatura e carimbo do Chefe                                                                                                    |

| Atualizado em | 150503 | DODF | N° 92 | Página | 45 |
|---------------|--------|------|-------|--------|----|

| GOVERNO DO DISTRITO FEDERAL                                                                     | Secretaria de Gestão Administrativa<br>Manual de Normas e Procedimentos Administrativos |  |  |  |  |
|-------------------------------------------------------------------------------------------------|-----------------------------------------------------------------------------------------|--|--|--|--|
| Parte II                                                                                        | Logística                                                                               |  |  |  |  |
| Módulo                                                                                          | Administração de Transporte                                                             |  |  |  |  |
| Anexos                                                                                          | Formulário para Pagamento de Infração de Trânsito                                       |  |  |  |  |
| 05 Ao Departar                                                                                  | nento de Trânsito - DETRAN                                                              |  |  |  |  |
| Atesto que o valor correspondente à Notificação anexa, Lote n.º , Talão n.º   , no valor de R\$ |                                                                                         |  |  |  |  |
|                                                                                                 | Assinatura e carimbo do Chefe                                                           |  |  |  |  |
| 06 Ao Setor de                                                                                  | e Transportes do                                                                        |  |  |  |  |
| Baixa da multa.                                                                                 |                                                                                         |  |  |  |  |
|                                                                                                 | Brasília-DF., de de                                                                     |  |  |  |  |
|                                                                                                 | Assinatura e carimbo do Chefe                                                           |  |  |  |  |
| 07 Setor de Tr                                                                                  | ransportes                                                                              |  |  |  |  |

|    | Ao servidor,<br>matrícula, para ciência da baixa da multa.                                                                             |
|----|----------------------------------------------------------------------------------------------------|
|    | Brasília-DF., de de                                                                                                    |
|    | Assinatura e carimbo do Chefe                                                                                                    |
| 08 | Nome do servidor: Matrícula:                                                                                                    |
|    | Ciente da baixa da multa.                                                                                                    |
|    | Ao Setor de Transportes.                                                                                                    |
|    | Brasília-DF., de de                                                                                                    |
|    | Assinatura do servidor                                                                                                    |
| 09 | Setor de Transportes                                                                                                    |
|    |                                                                                                    |
|    | À Diretoria de Transportes da Secretaria de Estado de Gestão Administrativa, para conhecimento e registros que se fizerem necessários. |
|    | Brasília-DF., de de                                                                                                    |
|    | Assinatura e carimbo do Chefe                                                                                                    |

Atualizado em 150503 DODF Nº 92 Página **46** 

| GOVERNO DO DISTRITO FEDERAL | Secretaria de Gestão Administrativa<br>Manual de Normas e Procedimentos Administrativos |
|-----------------------------|-----------------------------------------------------------------------------------------|
| Parte II                    | Logística                                                                               |
| Módulo                      | Administração de Transporte                                                             |
| Anexos                      | Mapa de Controle Anual de Veículo                                                       |

٦

|      |       |        |        |           |        | MA      | PA           | DE            | C           | DN    | IT   | ROL     | Ε   | AN      | UA      | L D    | E \    | ٧E   | ÍCI    | JLC    | )         |                |
|------|-------|--------|--------|-----------|--------|---------|--------------|---------------|-------------|-------|------|---------|-----|---------|---------|--------|--------|------|--------|--------|-----------|----------------|
| 4    |       |        |        |           |        |         |              |               |             |       |      |         |     |         |         |        |        |      |        |        |           |                |
| 01   | Org   | ão E   | stru   | itural    |        |         |              |               |             |       |      |         |     |         |         |        |        |      | 02     | Ano    | •         |                |
| 03   | Mai   | rca/T  | lipo   | /Model    | 0      |         |              |               |             |       |      |         | 04  | Co      | or      |        |        |      | 05     | Ano    | de F      | abricação      |
| 06   | Gru   | po     |        |           | 07     | Con     | ıbustív<br>( | el<br>Fasolin | ia          |       |      | Álcool  |     | ]       | Diesel  |        |        | 08   | Pa     | trimôr | nio       |                |
| 09   | Plac  | ca     |        |           |        |         |              | 10            | Loc         | aliz  | ação | )       |     |         |         |        |        |      |        |        |           |                |
| 11   | Cha   | ssi    |        |           |        |         |              | 12            | HP          |       |      |         |     | 13      | Cód     | igo RH | ENAV   | AM   |        |        |           |                |
| MÊS  | 1     | 4      | Km     |           | 15     | Cons    | umo          | 16            | Km          |       |      | MÊS     |     | 14      | Km      |        | 15     | С    | onsum  | 10     | 1         | Km             |
|      | ro    | dados  | s no i | mês       | de co  | mbustív | el (l)       | rodado        | ]<br>os por | litro |      |         |     | rodad   | os no m | ıês    | de c   | ombu | stível | (1)    | o<br>roda | ados por litro |
| JAN  |       |        |        |           |        |         |              |               |             |       |      | JUL     | ,   |         |         |        |        |      |        |        |           |                |
| FEV  |       |        |        |           |        |         |              |               |             |       |      | AGC     | )   |         |         |        |        |      |        |        |           |                |
| MAR  |       |        |        |           |        |         |              |               |             |       |      | SET     |     |         |         |        |        |      |        |        |           |                |
| ABR  |       |        |        |           |        |         |              |               |             |       |      | OUT     | [   |         |         |        |        |      |        |        |           |                |
| MAI  |       |        |        |           |        |         |              |               |             |       |      | NOV     | 7   |         |         |        |        |      |        |        |           |                |
| JUN  |       |        |        |           |        |         |              |               |             |       |      | DEZ     | 2   |         |         |        |        |      |        |        |           |                |
| To   | tal A | Anua   | l      | 14        |        |         |              |               |             |       | 15   |         |     |         |         |        | 16     |      |        |        |           |                |
| MÊS  | 5     |        |        |           |        |         |              | Val           | or da       | des   | pesa | a (R\$) |     |         |         |        |        |      |        | 21     | Médi      | a              |
|      |       | 17     | С      | ombust    | ível   | 18      | Man          | ut/Con        | serv        |       | 19   | Reparo  | s   |         | 20      | Tota   | l (R\$ | )    | I      | oor kn | n rod     | ado (R\$)      |
| JAN  | ſ     |        |        |           |        |         |              |               |             |       |      |         |     |         |         |        |        |      |        |        |           |                |
| FEV  | 7     |        |        |           |        |         |              |               |             |       |      |         |     |         |         |        |        |      |        |        |           |                |
| MAI  | R     |        |        |           |        |         |              |               |             |       |      |         |     |         |         |        |        |      |        |        |           |                |
| ABF  | ł     |        |        |           |        |         |              |               |             |       |      |         |     |         |         |        |        |      |        |        |           |                |
| MA   | [     |        |        |           |        |         |              |               |             |       |      |         |     |         |         |        |        |      |        |        |           |                |
| JUN  | I     |        |        |           |        |         |              |               |             |       |      |         |     |         |         |        |        |      |        |        |           |                |
| JUI  |       |        |        |           |        |         |              |               |             |       |      |         |     |         |         |        |        |      |        |        |           |                |
| AGO  | )     |        |        |           |        |         |              |               |             |       |      |         |     |         |         |        |        |      |        |        |           |                |
| SET  |       |        |        |           |        |         |              |               |             |       |      |         |     |         |         |        |        |      |        |        |           |                |
| OUT  | ſ     |        |        |           |        |         |              |               |             |       |      |         |     |         |         |        |        |      |        |        |           |                |
| NOV  | 7     |        |        |           |        |         |              |               |             |       |      |         |     |         |         |        |        |      |        |        |           |                |
| DEZ  | z     |        |        |           |        |         |              |               |             |       |      |         |     |         |         |        |        |      |        |        |           |                |
| TOTA | ۱.    |        |        |           |        |         |              |               |             |       |      |         |     |         |         |        |        |      |        |        |           |                |
| 22   | Res   | pons   | ável   | l pelas i | inform | ações   |              |               |             | 1     |      | 23      | Car | rgo e I | matríc  | ula    |        |      |        |        |           |                |
| 24   | Loc   | al e o | data   | l         |        |         |              |               |             |       |      | 25      | Ass | sinatu  | ra e ca | arimbo | )      |      |        |        |           |                |
| Atu  | aliz  | zad    | lo e   | em        | 150    | 503     |              | D             | OD          | F     |      | N° 92   | 2   |         |         |        |        |      | Pág    | ina    |           | 47             |

| <b>CDF</b>                  | Secretaria de Gestão Administrativa              |
|-----------------------------|--------------------------------------------------|
| GOVERNO DO DISTRITO FEDERAL | Manual de Normas e Procedimentos Administrativos |
| Parte II                    | Logística                                        |
| Módulo                      | Administração de Transporte                      |
| Anexos                      | Mapa de Controle Anual de Veículo                |

#### Instruções para preenchimento:

- 1. preencher com o nome do órgão estrutural ao qual está cedido o veículo;
- 2. preencher com o ano de realização do controle;
- 3. indicar a marca/submarca (exemplo: GM/Corsa, VW/Gol, Ford/Escort, Fiat/Uno, etc.), tipo (exemplo: carga/passageiro), modelo (exemplo: básico/luxo);
- 4. preencher com a cor predominante do veículo;
- 5. preencher com o ano de fabricação do veículo;
- 6. indicar o grupo/subgrupo de enquadramento (exemplo: I / II-A / III);
- 7. marcar com "X" o quadro correspondente ao combustível utilizado pelo veículo;
- 8. preencher com o número do registro patrimonial do veículo (quando este for próprio);
- 9. preencher com o código alfanumérico da placa do veículo;
- 10. preencher com o endereço onde o veículo está lotado;
- 11. preencher com o número do chassi do veículo;
- 12. preencher com o valor da potência em HP do veículo;
- 13. preencher com o código do RENAVAM do veículo;
- 14. preencher com o número de quilômetros rodados em cada mês;
- 15. preencher com a quantidade de litros de combustível consumidos em cada mês;
- 16. preencher com o resultado da divisão do campo 14 pelo campo 15 em cada mês;
- 17. preencher com o valor gasto com combustível em cada mês;
- 18. preencher com o valor gasto com manutenção/conservação do veículo em cada mês;
- 19. preencher com o valor gasto com reparos do veículo em cada mês;
- 20. preencher com a soma dos campos 17, 18 e 19 em cada mês;
- 21. preencher com o valor da divisão do campo 20 pelo campo 14 em cada mês;
- 22. preencher com nome do servidor responsável pelas informações;
- 23. preencher com o cargo e a matrícula do servidor responsável pelas informações;
- 24. preencher com local e data do preenchimento;
- 25. preencher com a assinatura e o carimbo do responsável pelas informações.

| Atualizado em | 150503 | DODF | N° 92 | Página | 48 |
|---------------|--------|------|-------|--------|----|
|---------------|--------|------|-------|--------|----|

| GOVERN | O DO DISTRITO FEDERAL       | Secreta<br>Manual de   | ria<br>Norm | de G<br>nas e P | ies<br>Proc | tão<br>edin | D Ad         | m     | inistrativa<br>Idministrativos | 5) |
|--------|-----------------------------|------------------------|-------------|-----------------|-------------|-------------|--------------|-------|--------------------------------|----|
| Pa     | rte II                      | Logística              |             |                 |             |             |              |       |                                |    |
| Mć     | Administração de Transporte |                        |             |                 |             |             |              |       |                                |    |
| An     | exos                        | Comunica               | ção c       | le Acio         | dent        | e co        | om Veí       | ίcι   | lo                             |    |
|        |                             |                        |             |                 |             |             |              |       |                                |    |
| 4      | <u>.</u>                    | COMUN                  | ICAÇ        | ÃO DE           | EAC         |             | ENTE         | CC    | OM VEÍCULO                     |    |
|        |                             |                        |             |                 |             |             |              |       |                                |    |
| 01     | Sinistro n.º                | 02 Órgão               | o Estrutu   |                 |             |             |              |       |                                |    |
| 03     | Marca/Tipo/Mod              | elo                    | 04          | Placa           |             |             |              | 05    | Chassi                         |    |
| 06     | CNH                         | )r                     |             | Lotação         |             |             |              | 07    | Matricula                      |    |
| 08     | Natureza do serv            | ico que prestava       | 09          | Lotação         |             |             |              |       |                                |    |
| 10     | Data do acidente            | işo que presenta       |             |                 | 10          | Horár       | io           |       |                                |    |
| 11     | Local                       |                        |             |                 | 12          |             | -            |       |                                |    |
| 13     | Chocou-se com ou            | utro veículo? Identifi | cá-lo       |                 |             |             |              |       |                                |    |
| 15     | Foi apresentada o           | queixa à polícia?      |             |                 | 16          | Qual        | o Distrito I | Polic | ial?                           |    |
| 17     | O responsável pe            | lo Setor de Transpor   | tes compa   | ireceu ao loc   | cal?        | 18          | Velocidad    | e do  | veículo                        |    |
| 19     | Descrição do acid           | lente                  |             |                 |             |             |              |       |                                |    |
|        | 1                           |                        |             |                 |             |             |              |       |                                |    |
|        | Local onde se ach           | na o veículo           |             |                 |             |             |              |       |                                |    |
| 20     | Detalhes dos dan            | os ao veículo do GDF   |             |                 |             |             |              |       |                                |    |
| 21     |                             |                        |             |                 |             |             |              |       |                                |    |
|        | 1                           |                        |             |                 |             |             |              |       |                                |    |
| 22     | Detalhes dos dan            | os ao outro veículo    |             |                 |             |             |              |       |                                |    |
|        |                             |                        |             |                 |             |             |              |       |                                |    |
| 23     | Testemunhas (no             | me e telefone)         |             |                 |             |             |              |       |                                |    |
|        |                             | Passageiros            |             |                 |             |             |              | Ind   | ependentes                     |    |
|        |                             |                        |             |                 |             |             |              |       |                                |    |
| 24     | O abaixo-assinad            | o declara que as info  | rmações j   | prestadas sã    | o exata     | s em too    | dos os seus  | deta  | lhes                           |    |
|        |                             |                        |             |                 |             |             |              |       |                                |    |
|        |                             | Local e data           |             |                 |             |             | Assina       | tur   | a do condutor                  |    |
| 25     | valor da recuper            | açao: (Material e mã   | v-ae-obra   | IJ              |             |             |              |       |                                |    |
| 26     | Responsável pelo            | Setor de Transporte    | s           |                 |             |             |              |       |                                |    |
|        |                             |                        |             |                 |             |             |              |       |                                |    |
|        | ]                           | Local e data           |             |                 |             |             | Assin        | atu   | ra e carimbo                   |    |
| Atu    | ualizado em                 | 150503                 | DO          | DF N            | l° 92       | 2           |              |       | Página                         | 49 |

| GOVERNO DO DISTRITO FEDERAL | Secretaria de Gestão Administrativa<br>Manual de Normas e Procedimentos Administrativos |
|-----------------------------|-----------------------------------------------------------------------------------------|
| Parte II                    | Logística                                                                               |
| Módulo                      | Administração de Transporte                                                             |
| Anexos                      | Comunicação de Acidente com Veículo                                                     |

#### Instruções para preenchimento:

- 1. preencher com o n.º do sinistro;
- 2. preencher com o nome do órgão estrutural onde o veículo está lotado;
- 3. indicar a marca/submarca (exemplo: GM/Corsa, VW/Gol, Ford/Escort, Fiat/Uno, etc.), tipo (exemplo: carga/passageiro), modelo (exemplo: básico/luxo);
- 4. preencher com o código alfanumérico da placa do veículo;
- 5. preencher com o n.º do chassi do veículo;
- 6. preencher com o nome do condutor do veículo;
- 7. preencher com a matrícula do condutor do veículo;
- 8. preencher com o n.º da Carteira Nacional de Habilitação CNH do condutor;
- 9. preencher com o setor de lotação do condutor;
- 10. preencher com a descrição do serviço que estava prestando quando do acidente;
- 11. preencher com a data do acidente;
- 12. preencher com o horário em que ocorreu o acidente;
- 13. preencher com o local onde ocorreu o acidente;
- 14. se houve choque com outro veículo, identificá-lo (ex.: Sim, Corsa, ano de fabricação 1999, cor cinza, etc.);
- 15. indicar "sim" ou "não", quanto a apresentação de queixa à polícia;
- 16. preencher com o número do Distrito Policial onde foi apresentada queixa;
- 17. indicar "sim" ou "não" quanto ao comparecimento do responsável pelo Setor de Transportes do órgão estrutural ao local do acidente;
- 18. preencher com a velocidade do veículo, imediatamente antes do acidente;
- 19. preencher com a descrição sucinta do acidente;
- 20. preencher com o local onde se acha o veículo após o acidente;
- 21. preencher com a descrição sucinta dos danos causados ao veículo do GDF;
- 22. preencher com a descrição sucinta dos danos causados ao outro veículo envolvido no acidente, se for o caso;
- 23. indicar a relação de testemunhas, passageiros e independentes, contendo os respectivos nomes e telefones;

| Atualizado em | 150503 | DODF | N° 92 | Página | 50 |
|---------------|--------|------|-------|--------|----|
|---------------|--------|------|-------|--------|----|

| GOVERNO DO DISTRITO FEDERAL | Secretaria de Gestão Administrativa<br>Manual de Normas e Procedimentos Administrativos | 5) |
|-----------------------------|-----------------------------------------------------------------------------------------|----|
| Parte II                    | Logística                                                                               |    |
| Módulo                      | Administração de Transporte                                                             |    |
| Anexos                      | Comunicação de Acidente com Veículo                                                     |    |

- 24. preencher com local e data do preenchimento e a assinatura do condutor;
- 25. preencher com o valor estimado da recuperação do veículo, incluídos material e mãode-obra;
- 26.preencher com local e data, assinatura e carimbo do responsável pelo Setor de Transportes do órgão estrutural.

| Atualizado em | 150503 | DODF | N° 92 | Página | 51 |
|---------------|--------|------|-------|--------|----|
|---------------|--------|------|-------|--------|----|

| GOVERNO DO DISTRITO FEDERAL | Secretaria de Gestão Administrativa<br>Manual de Normas e Procedimentos Administrativos |
|-----------------------------|-----------------------------------------------------------------------------------------|
| Parte II                    | Logística                                                                               |
| Módulo                      | Administração de Transporte                                                             |
| Anexos                      | Manual do Usuário do SIAVE                                                              |

# INTRODUÇÃO

O Siave (Sistema Integrado de Administração de Veículos) é um sistema desenvolvido pela Politec Informática para a SGA (Secretaria de Gestão Administrativa do GDF). O sistema utiliza a plataforma cliente/servidor e foi desenvolvido em Visual Basic 6.0 com administração do banco de dados feita pelo SQL-Server 2000.

| Atualizado em | 150503 | DODF | N° 92 | Página | 52 |
|---------------|--------|------|-------|--------|----|
|---------------|--------|------|-------|--------|----|

| CDF                         | Secretaria de Gestão Administrativa 🏹              |   |
|-----------------------------|----------------------------------------------------|---|
| GOVERNO DO DISTRITO FEDERAL | Manual de Normas e Procedimentos Administrativos 🌒 | 2 |
| Parte II                    | Logística                                          |   |
| Módulo                      | Administração de Transporte                        |   |
| Anexos                      | Manual do Usuário do SIAVE                         |   |

#### OBJETIVOS

- Controlar o abastecimento da frota do Governo do Distrito Federal ;
- Controlar o patrimônio da frota e dos postos, fornecendo informações gerais sobre

a utilização e conservação dos mesmos.

| Atualizado em | 150503 | DODF | N° 92 | Página | 53 |
|---------------|--------|------|-------|--------|----|
|               |        |      |       | 0      |    |

| GOVERNO DO DISTRITO FEDERAL | Secretaria de Gestão Administrativa<br>Manual de Normas e Procedimentos Administrativos |
|-----------------------------|-----------------------------------------------------------------------------------------|
| Parte II                    | Logística                                                                               |
| Módulo                      | Administração de Transporte                                                             |
| Anexos                      | Manual do Usuário do SIAVE                                                              |

# 1. OPERACIONALIZAÇÃO

# 1.1. Acesso

Os Módulos do SIAVE poderão ser acessados através dos ícones criados junto à janela principal do Windows. Clicar duas vezes sobre um dos mesmos com o mouse ou teclar **< ENTER >** para que seja mostrada a tela de entrada do Módulo.

# 1.2. Saída

Após encerradas as operações, pode-se sair do Sistema de duas formas: pelo menu **ArquivoIPSair** ou pelo botão representado por uma porta na barra de ferramentas. O Módulo será encerrado, retornando à janela principal do Windows.

# 1.3 Tela de Entrada e Identificação do Usuário.

**Função:** Apresentar o sistema e validar o acesso do usuário ao SIAVE a cada um dos seus módulos.

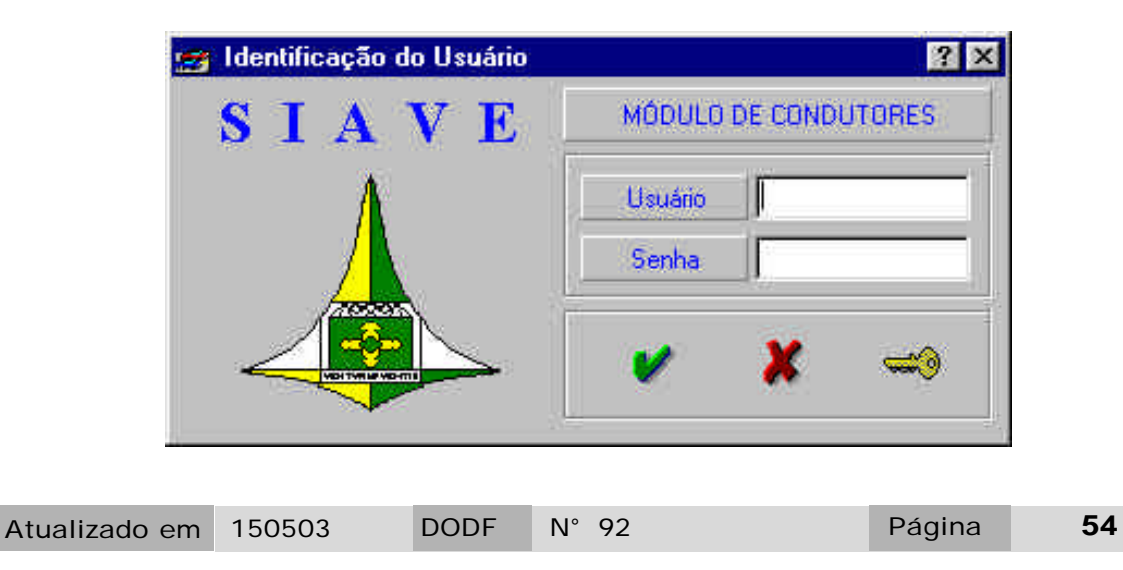

| CDE                         | Secretaria de Gestão Administrativa 🗶              |  |
|-----------------------------|----------------------------------------------------|--|
| GOVERNO DO DISTRITO FEDERAL | Manual de Normas e Procedimentos Administrativos 🌑 |  |
| Parte II                    | Logística                                          |  |
| Módulo                      | Administração de Transporte                        |  |
| Anexos                      | Manual do Usuário do SIAVE                         |  |

Após se clicar duas vezes sobre o ícone de um dos módulos do SIAVE ou se pressionar a tecla **<ENTER>**, na janela principal do Windows, será mostrada a tela de entrada do Sistema.

O acesso ao SICOP é restrito a usuários cadastrados pela DINFO.

Após ser mostrada a tela de identificação do usuário SIAVE, deve-se preencher os campos de identificação do Usuário e de Senha. Após preenchidos, teclar **<ENTER>** ou clicar com o mouse sobre o botão Ok (verde). Se ocorrerem três tentativas com senhas inválidas, o Sistema será encerrado.

Após os campos usuário e senha serem informados e validados, será mostrada a tela principal do Módulo.

| Atualizado em | 150503 | DODF | N° 92 | Página | 55   |
|---------------|--------|------|-------|--------|------|
| Atualizado em | 150503 | DODF | IN 92 | гауша  | - 55 |

| GOVERNO DO DISTRITO FEDERAL | Secretaria de Gestão Administrativa<br>Manual de Normas e Procedimentos Administrativos |
|-----------------------------|-----------------------------------------------------------------------------------------|
| Parte II                    | Logística                                                                               |
| Módulo                      | Administração de Transporte                                                             |
| Anexos                      | Manual do Usuário do SIAVE                                                              |

# 2. TELAS

# 2.1. Módulo Condutor

Após os campos usuário e senha serem informados na tela de identificação, será mostrada a tela principal do Módulo Condutor.

Selecionar a função a ser processada utilizando o menu ou um dos ícones da barra de ferramentas.

Este módulo oferece todo o tipo de informação sobre o condutor. Estas informações vão desde o seu cadastro até um histórico de suas ocorrências. Aqui também será registrada a transferência de um condutor.

# 2.1.1. Tela Principal – "Condutor"

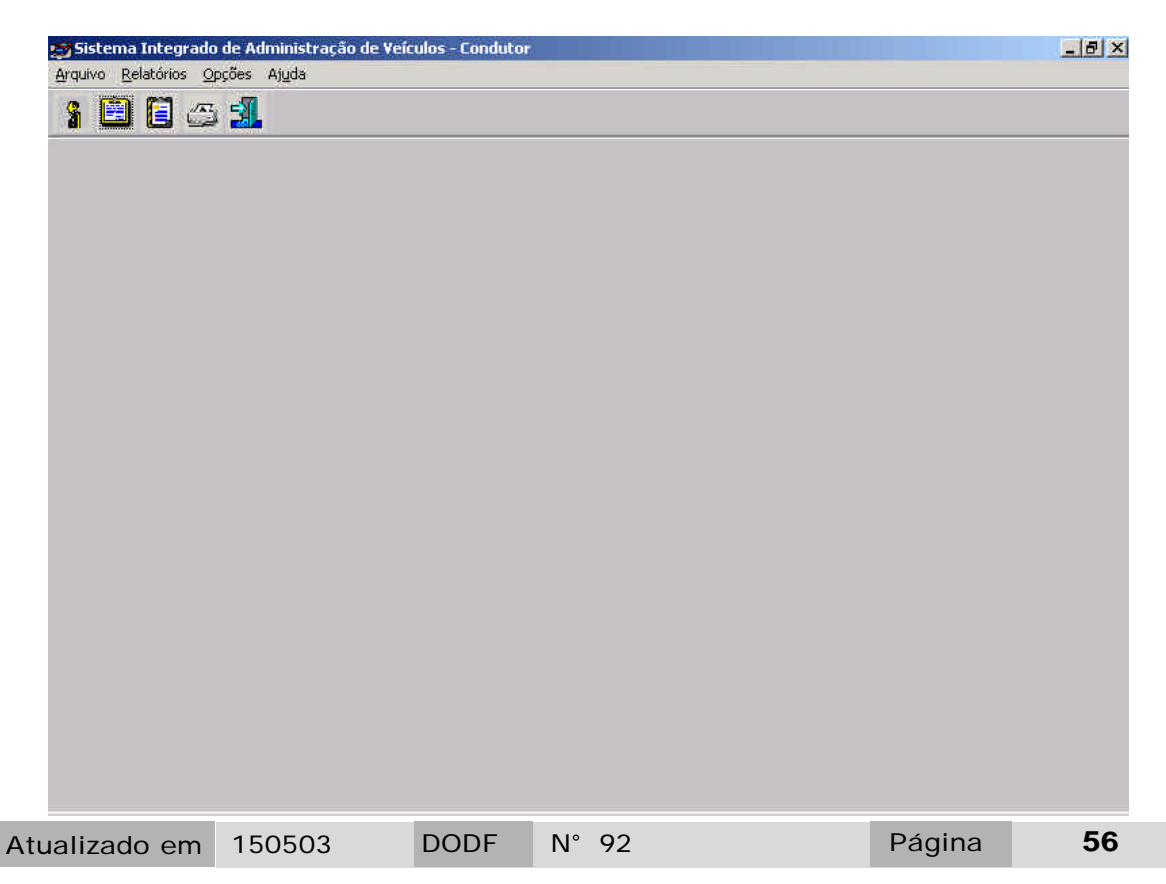

| GOVERNO DO DISTRITO FEDERAL | Secretaria de Gestão Administrativa<br>Manual de Normas e Procedimentos Administrativos |
|-----------------------------|-----------------------------------------------------------------------------------------|
| Parte II                    | Logística                                                                               |
| Módulo                      | Administração de Transporte                                                             |
| Anexos                      | Manual do Usuário do SIAVE                                                              |

## 2.1.2. Botões da Barra de Ferramentas

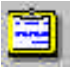

Descrição: Chama a tela Histórico do Condutor.

Descrição: Chama a tela de Cadastro de Condutor.

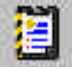

Descrição: Chama a tela de Ocorrência do Condutor.

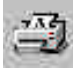

Descrição: Configura a impressora a ser utilizada, bem como o tamanho do papel, etc.

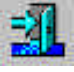

Descrição: Sai do Módulo.

#### 2.1.3 - Formulário de Cadastro de Condutor

Este formulário possibilita o cadastro de todos os condutores do GDF. Através deste formulário pode-se também efetuar a alteração, exclusão e consulta dos condutores já cadastrados.

| Atualizado em | 150503 | DODF | N° 92 | Página | 57 |
|---------------|--------|------|-------|--------|----|
|---------------|--------|------|-------|--------|----|

| GOVERNO DO DISTRITO FEDERAL | Secretaria de Gestão Administrativa<br>Manual de Normas e Procedimentos Administrativos |
|-----------------------------|-----------------------------------------------------------------------------------------|
| Parte II                    | Logística                                                                               |
| Módulo                      | Administração de Transporte                                                             |
| Anexos                      | Manual do Usuário do SIAVE                                                              |

#### 2.1.5 - Formulário de Cadastro de Histórico do Condutor

Este formulário possibilita o cadastro do histórico dos condutores. Este histórico informará que tipo de ocorrência foi notificada para um determinado condutor em uma determinada data. Através deste formulário pode-se também efetuar a alteração, exclusão e consulta dos históricos já cadastrados.

### 2.1.6 - Formulário de Transferência de Órgão

Este formulário possibilita a transferência do condutor de um órgão para o outro. Através deste formulário pode-se efetuar a transferência do condutor de um órgão para o outro e automaticamente o sistema gera uma ocorrência no histórico do condutor informando a data em que foi efetuada a transferência.

### 2.1.7 - Formulário de Transferência de Matrícula

Este formulário possibilita a mudança de matrícula do condutor. Através deste formulário pode-se efetuar a mudança de matrícula do condutor e automaticamente o sistema gera uma ocorrência no histórico do condutor informando a data em que foi efetuada a mudança de matrícula.

# 2.2. Módulo Distribuição de Combustível

Após os campos usuário e senha serem informados na tela de identificação, aparecerá a tela principal do módulo Distribuição de Combustível.

A seleção da função a ser processada, poderá ocorrer utilizando o menu ou um dos ícones da barra de ferramentas.

Este módulo tem a função de controlar a entrada de cotas de combustível no sistema e possibilitar a sua distribuição para os órgãos e postos do GDF. Este módulo será disponibilizado para uma única pessoa que será responsável pela distribuição, dentro do sistema, de todas as cotas de combustível para os órgão e postos do GDF.

| Atualizado em | 150503 | DODF | N° 92 | Página | 58 |
|---------------|--------|------|-------|--------|----|
|---------------|--------|------|-------|--------|----|

| GOVERNO DO DISTRITO FEDERAL | Secretaria de Gestão Administrativa<br>Manual de Normas e Procedimentos Administrativos |
|-----------------------------|-----------------------------------------------------------------------------------------|
| Parte II                    | Logística                                                                               |
| Módulo                      | Administração de Transporte                                                             |
| Anexos                      | Manual do Usuário do SIAVE                                                              |

# 2.2.1. Tela Principal – "Distribuição de Combustível"

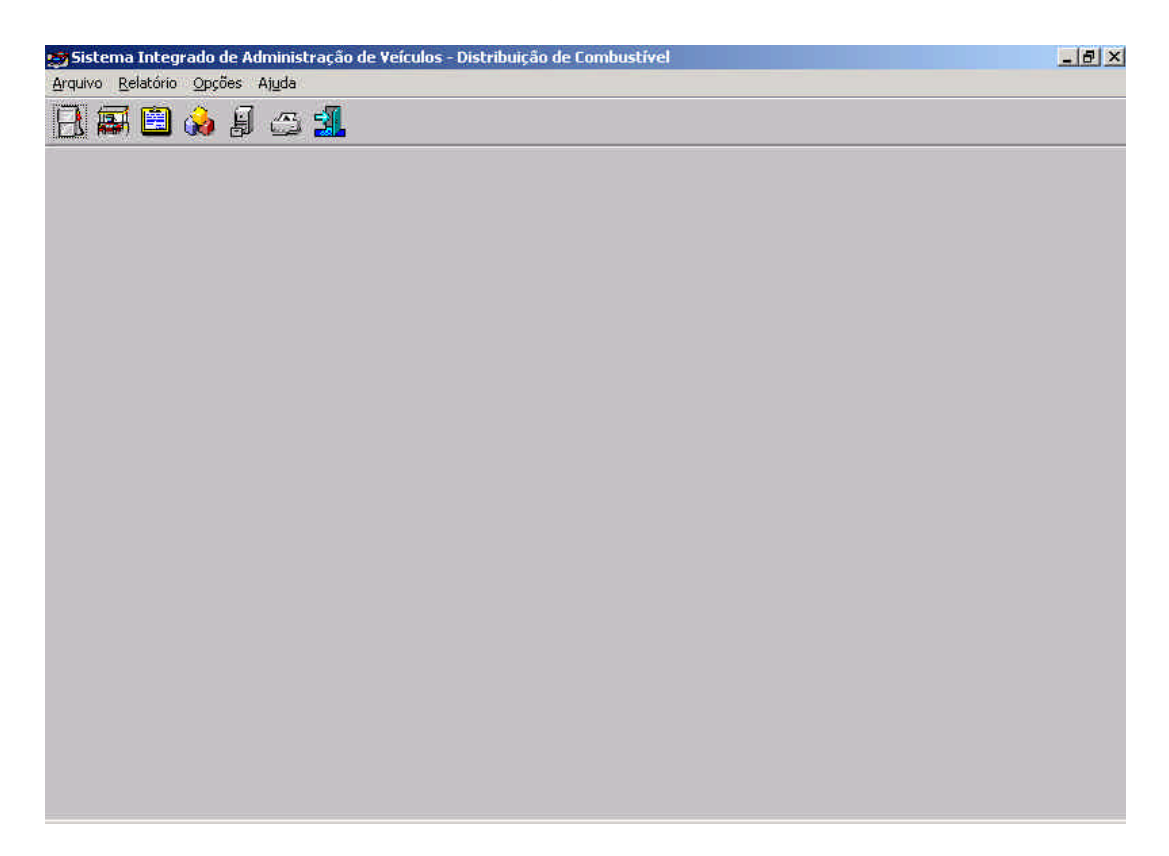

# 2.2.2. Botões da Barra de Ferramentas

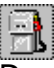

Descrição: Chama o formulário de entrada de combustível no sistema.

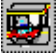

Descrição: Chama o formulário de consulta do saldo do posto.

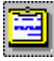

Descrição: Chama o formulário de entrada de combustível no posto.

| Atualizado em | 150503 | DODF | N° 92 | Página | 59 |
|---------------|--------|------|-------|--------|----|
|---------------|--------|------|-------|--------|----|

| GOVERNO DO DISTRITO FEDERAL | Secretaria de Gestão Administrativa<br>Manual de Normas e Procedimentos Administrativos |
|-----------------------------|-----------------------------------------------------------------------------------------|
| Parte II                    | Logística                                                                               |
| Módulo                      | Administração de Transporte                                                             |
| Anexos                      | Manual do Usuário do SIAVE                                                              |

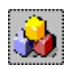

Descrição: Chama o formulário de consulta do saldo órgão.

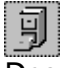

Descrição: Chama o formulário de entrada de combustível no órgão.

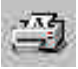

Descrição: Configura a impressora a ser utilizada, bem como o tamanho do papel, etc.

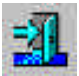

Descrição: Sai do Módulo.

#### 2.2.3 - Formulário de Cadastro de Compra de Combustível

O cadastro produzido através deste formulario, informa o tipo de combustível notificado para uma determinada nota de empenho de uma determinada compra e na data específica, podendo também efetuar a alteração, exclusão e consulta das compras já cadastradas.

#### 2.2.4 - Formulário de Consulta para Saldo de Posto

Este formulário possibilita a consulta dos saldos dos postos. Esta consulta informará o posto, que tipo de combustível e seu saldo em litros. Não é possível através deste formulário efetuar a alteração, exclusão sendo somente permitido a consulta dos saldos.

#### 2.2.5 - Formulário de Cadastro de Crédito para Saldo de Posto

Este formulário possibilita o cadastro de crédito de combustível para os postos. Este cadastro informará a quantidade de um tipo de combustível foi notificado para um determinado posto de uma determinada compra em uma data especificada. Não é possível através deste formulário efetuar a alteração, exclusão sendo somente permitido a consulta dos créditos já cadastrados.

| Atualizado em | 150503 | DODF | N° 92 | Página | 60 |
|---------------|--------|------|-------|--------|----|
|---------------|--------|------|-------|--------|----|

| GOVERNO DO DISTRITO FEDERAL | Secretaria de Gestão Administrativa<br>Manual de Normas e Procedimentos Administrativos |
|-----------------------------|-----------------------------------------------------------------------------------------|
| Parte II                    | Logística                                                                               |
| Módulo                      | Administração de Transporte                                                             |
| Anexos                      | Manual do Usuário do SIAVE                                                              |

### 2.2.6 - Formulário de Consulta para Saldo de Órgão

Este formulário possibilita a consulta dos saldos dos órgãos. Esta consulta informará o órgão, que tipo de combustível e seu saldo em litros. Não é possível através deste formulário efetuar a alteração, exclusão sendo somente permitido a consulta dos saldos.

### 2.2.7 - Formulário de Cadastro de Crédito para Saldo de Órgão

Este formulário possibilita o cadastro de crédito de combustível para os órgãos. Este cadastro informará a quantidade de um tipo de combustível que foi notificado para um determinado órgão em uma data especificada. Não é possível através deste formulário efetuar a alteração ou exclusão sendo somente permitido a consulta dos créditos já cadastrados.

### 2.2.8 - Formulário de Transferência de Crédito de Órgão para Órgão

Este formulário possibilita a transferência de crédito de combustível entre os órgãos. Esta transferência informará a quantidade de um tipo de combustível que foi notificado para um determinado órgão em uma data especificada. Não é possível através deste formulário efetuar a alteração ou exclusão, sendo somente permitido a consulta dos créditos já cadas-trados.

#### 2.2.9 - Formulário de Cadastro de Crédito para Veículos

Este formulário possibilita o cadastro de crédito de combustível para os veículos. Este cadastro informará a quantidade de um tipo de combustível que foi notificado para um determinado veículo em uma data especificada. Não é possível através deste formulário efetuar a alteração ou exclusão sendo somente permitido a consulta dos créditos já cadastrados.

| Atualizado em | 150503 | DODF | N° 92 | Página | 61 |
|---------------|--------|------|-------|--------|----|
|---------------|--------|------|-------|--------|----|

| GOVERNO DO DISTRITO FEDERAL | Secretaria de Gestão Administrativa<br>Manual de Normas e Procedimentos Administrativos |
|-----------------------------|-----------------------------------------------------------------------------------------|
| Parte II                    | Logística                                                                               |
| Módulo                      | Administração de Transporte                                                             |
| Anexos                      | Manual do Usuário do SIAVE                                                              |

## 2.2.10 - Formulário de Cadastro de Estorno para Veículos

Este formulário possibilita o cadastro de estorno de combustível para os veículos, informando a quantidade de um tipo de combustível que foi estornado para um determinado veículo em uma data especificada. Não é possível através deste formulário efetuar alteração ou exclusão, sendo somente permitido a consulta dos estornos já cadastrados.

## 2.2.11 - Formulário de Cadastro de Estorno Geral para Veículos

Este formulário possibilita o cadastro de estorno de combustível para todos os veículos de um determinado órgão, Este cadastro informando a quantidade de um tipo de combustível que foi estornado para um determinado veículo de um determinado órgão. Não é possível através deste formulário efetuar alteração ou exclusão, sendo somente permitido a consulta dos estornos já cadastrados.

# 2.2.12 - Formulário de Cadastro de Crédito Geral para Veículos

Este formulário possibilita o cadastro de crédito de combustível para todos os veículos de um órgão, informando a quantidade de um tipo de combustível que foi notificado para um determinado veículo em uma data especificada. Não é possível através deste formulário efetuar alteração ou exclusão, sendo somente permitido a consulta dos créditos já cadastrados.

| Atualizado em | 150503 | DODF | N° 92 | Página | 62 |
|---------------|--------|------|-------|--------|----|
|---------------|--------|------|-------|--------|----|

| CDF                         | Secretaria de Gestão Administrativa                |
|-----------------------------|----------------------------------------------------|
| GOVERNO DO DISTRITO FEDERAL | Manual de Normas e Procedimentos Administrativos 🌒 |
| Parte II                    | Logística                                          |
| Módulo                      | Administração de Transporte                        |
| Anexos                      | Manual do Usuário do SIAVE                         |

# 2.3. Módulo Postos

Após os campos usuário e senha serem informados na tela de identificação, será apresentada a tela principal do Módulo Postos.

Selecionar a função a ser processada, utilizando o menu ou um dos ícones da barra de ferramentas. Este módulo fornece informações sobre postos e tudo o que se refere a eles, como tanques, bombas e frentistas.

Neste módulo serão feitos o cadastro dos postos, tanques, bombas e dos frentistas que irão participar do sistema, também poderá se obter informações sobre medição das bombas e o nível dos tanques de cada posto.

# 2.3.1. Tela Principal – "Postos"

| Arquivo Opções Ajud | a      |       |       |        |  |
|---------------------|--------|-------|-------|--------|--|
| <b>2</b> 5 🛏 ∺      | S 🛛 🗖  | 1 3 1 |       |        |  |
|                     |        |       |       |        |  |
|                     |        |       |       |        |  |
|                     |        |       |       |        |  |
|                     |        |       |       |        |  |
|                     |        |       |       |        |  |
|                     |        |       |       |        |  |
|                     |        |       |       |        |  |
|                     |        |       |       |        |  |
|                     |        |       |       |        |  |
|                     |        |       |       |        |  |
| alizado em          | 150503 | DODF  | N° 92 | Página |  |

| GOVERNO DO DISTRITO FEDERAL | Secretaria de Gestão Administrativa<br>Manual de Normas e Procedimentos Administrativos |
|-----------------------------|-----------------------------------------------------------------------------------------|
| Parte II                    | Logística                                                                               |
| Módulo                      | Administração de Transporte                                                             |
| Anexos                      | Manual do Usuário do SIAVE                                                              |

## 2.3.2. Botões da Barra de Ferramentas

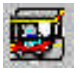

Descrição: Chama a tela de Cadastro de Posto.

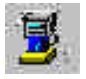

Descrição: Chama a tela de Cadastro de Bomba.

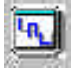

Descrição: Chama a tela de Cadastro de Tanque.

80

Descrição: Chama a tela de Cadastro de Frentista.

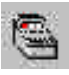

Descrição: Chama a tela de Cadastro de Leitora de Cartões.

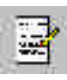

Descrição: Chama a tela de Medição diária de Bomba.

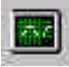

Descrição: Chama a tela de Medição diária de posto.

| Atualizado em | 150503 | DODF | N° 92 | Página | 64 |
|---------------|--------|------|-------|--------|----|
|---------------|--------|------|-------|--------|----|

| GOVERNO DO DISTRITO FEDERAL | Secretaria de Gestão Administrativa<br>Manual de Normas e Procedimentos Administrativos |
|-----------------------------|-----------------------------------------------------------------------------------------|
| Parte II                    | Logística                                                                               |
| Módulo                      | Administração de Transporte                                                             |
| Anexos                      | Manual do Usuário do SIAVE                                                              |

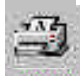

Descrição: Configura a impressora a ser utilizada, bem como o tamanho do papel, etc.

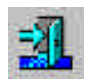

Descrição: Sai do Módulo.

## 2.3.3 - Formulário de Cadastro de Posto

Este formulário possibilita o cadastro de todos os postos do GDF, bem como também efetuar alteração da descrição, exclusão e consulta dos postos já cadastrados.

## 2.3.4 - Formulário de Cadastro de Bomba

Este formulário possibilita o cadastro de todas as bombas de combustível dos postos do GDF, bem como efetuar a alteração, exclusão e consulta das bombas de combustível já cadastradas.

### 2.3.5 - Formulário de Cadastro de Tanques

Este formulário possibilita o cadastro de todos os tanques de combustível dos postos do GDF, bem como efetuar alteração, exclusão e consulta dos tanques de combustível já cadastrados.

### 2.3.6 - Formulário de Cadastro de Frentista

Este formulário possibilita o cadastro de todos os frentistas dos postos do GDF, bem como efetuar alteração, exclusão e consulta dos frentistas já cadastrados.

| Atualizado em | 150503 | DODF | N° 92 | Página | 65 |
|---------------|--------|------|-------|--------|----|
|---------------|--------|------|-------|--------|----|

| GOVERNO DO DISTRITO FEDERAL | Secretaria de Gestão Administrativa<br>Manual de Normas e Procedimentos Administrativos |
|-----------------------------|-----------------------------------------------------------------------------------------|
| Parte II                    | Logística                                                                               |
| Módulo                      | Administração de Transporte                                                             |
| Anexos                      | Manual do Usuário do SIAVE                                                              |

## 2.3.7 - Formulário de Cadastro de Medição de Bomba

Este formulário possibilita o cadastro das medições diária das bombas dos postos do GDF, bem como efetuar alteração, exclusão e consulta das medições já cadastradas.

## 2.3.8 - Formulário de Cadastro de Medição de Tanque

Este formulário possibilita o cadastro das medições diária dos tanques dos postos do GDF, bem como efetuar alteração, exclusão e consulta das medições já cadastradas.

# 2.3.9 - Formulário de Cadastro de Histórico Bomba

Este formulário possibilita o cadastro do histórico das bombas dos postos do GDF. Este histórico informará que tipo de combustível estava sendo abastecido naquela bomba num determinado período. Através deste formulário pode-se também efetuar alteração, exclusão e consulta dos históricos já cadastrados.

| Atualizado em | 150503 | DODF | N° 92 | Página | 66 |
|---------------|--------|------|-------|--------|----|
|---------------|--------|------|-------|--------|----|

| CDE                         | Secretaria de Gestão Administrativa 🏹              |
|-----------------------------|----------------------------------------------------|
| GOVERNO DO DISTRITO FEDERAL | Manual de Normas e Procedimentos Administrativos 🌒 |
| Parte II                    | Logística                                          |
| Módulo                      | Administração de Transporte                        |
| Anexos                      | Manual do Usuário do SIAVE                         |

# 2.4. Módulo Tabelas Auxiliares

Após os campos usuário e senha serem informados na tela de identificação, será mostrada a tela principal do Módulo Tabelas Auxiliares.

Selecionar a função a ser processada utilizando o menu ou um dos ícones da barra de ferramentas.

# 2.4.1. Tela Principal – "Tabelas Auxiliares"

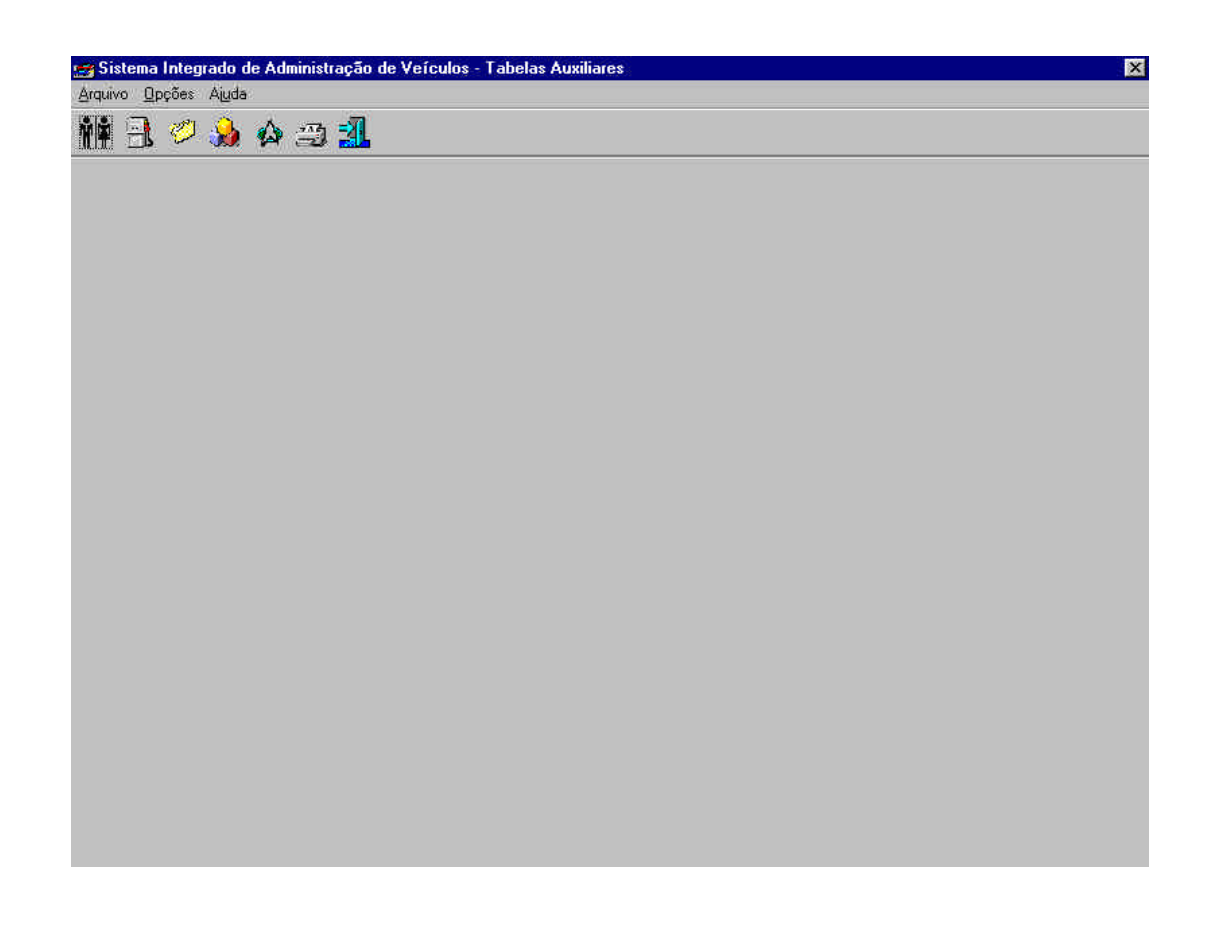

| Atualizado em | 150503 | DODF | N° 92 | Página | 67 |
|---------------|--------|------|-------|--------|----|
|---------------|--------|------|-------|--------|----|

| GOVERNO DO DISTRITO FEDERAL | Secretaria de Gestão Administrativa<br>Manual de Normas e Procedimentos Administrativos |
|-----------------------------|-----------------------------------------------------------------------------------------|
| Parte II                    | Logística                                                                               |
| Módulo                      | Administração de Transporte                                                             |
| Anexos                      | Manual do Usuário do SIAVE                                                              |

# 2.4.2. Botões da Barra de Ferramentas

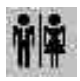

Descrição: Chama a tela de Cadastro de Cargo/Função.

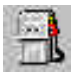

Descrição: Chama a tela de Cadastro de Combustíveis.

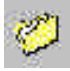

Descrição: Chama a tela de Histórico de Combustível.

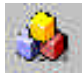

Descrição: Chama a tela de Cadastro de Órgão.

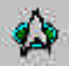

Descrição: Chama a tela de Cadastro de Unidades Federativas.

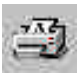

Descrição: Configura a impressora a ser utilizada, bem como o tamanho do papel, etc.

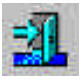

Descrição: Sai do Módulo.

| Atualizado em | 150503 | DODF | N° 92 | Página | 68 |
|---------------|--------|------|-------|--------|----|
|---------------|--------|------|-------|--------|----|

| CDF                         | Secretaria de Gestão Administrativa              |
|-----------------------------|--------------------------------------------------|
| GOVERNO DO DISTRITO FEDERAL | Manual de Normas e Procedimentos Administrativos |
| Parte II                    | Logística                                        |
| Módulo                      | Administração de Transporte                      |
| Anexos                      | Manual do Usuário do SIAVE                       |

# 2.4.3 - Formulário de Cadastro de Cargo Função

Este formulário possibilita o cadastro de todos os cargos do quadro do GDF, podendo também efetuar alteração da descrição, exclusão e consulta dos cargos já cadastrados.

# 2.4.4 - Formulário de Cadastro de Tipo Combustível

Este formulário possibilita o cadastro de todos os tipos de combustível usados pela frota do GDF, podendo também efetuar a alteração da descrição, exclusão e consulta dos combustíveis já cadastrados.

## 2.4.5 - Formulário de Cadastro de Histórico Combustível

Este formulário possibilita o cadastro de todo o histórico dos tipos de combustível usados pela frota do GDF, com a finalidade de informar que valor tinha o combustível em determinada data. Através deste formulário pode-se também efetuar a alteração dos valores, exclusão e consulta dos históricos dos combustíveis já cadastrados.

# 2.4.6 - Formulário de Cadastro de Órgão

Este formulário possibilita o cadastro de todos os órgãos do GDF, podendo também efetuar alteração da descrição, exclusão e consulta dos órgãos já cadastrados.

### 2.4.7 - Formulário de Cadastro de Unidade da Federação

Este formulário possibilita o cadastro de todas as unidades da federação, podendo também efetuar a alteração da descrição, exclusão e consulta as unidades da federação já cadastradas.

| Atualizado em | 150503 | DODF | N° 92 | Página | 69 |
|---------------|--------|------|-------|--------|----|
|---------------|--------|------|-------|--------|----|

| GOVERNO DO DISTRITO FEDERAL | Secretaria de Gestão Administrativa<br>Manual de Normas e Procedimentos Administrativos |
|-----------------------------|-----------------------------------------------------------------------------------------|
| Parte II                    | Logística                                                                               |
| Módulo                      | Administração de Transporte                                                             |
| Anexos                      | Manual do Usuário do SIAVE                                                              |

# 2.5. Módulo Veículos

Após os campos usuário e senha serem informados na tela de identificação, será mostrada a tela principal do Módulo Veículos.

Selecionar a função a ser processada, utilizando o menu ou um dos ícones da barra de ferramentas.

Este módulo tem como finalidade o cadastro da frota do GDF. Através deste módulo temos como obter as informações referentes a marcas, tipos de veículos, modelos, estado de conservação, histórico dos veículos entre outros, por exemplo, é neste módulo que podemos obter a informação de quantos veículos de uma determinada marca que um órgão possui ou mesmo a listagem de veículos com seguro vencido ou a vencer.

# 2.5.1. Tela Principal – "Veículos"

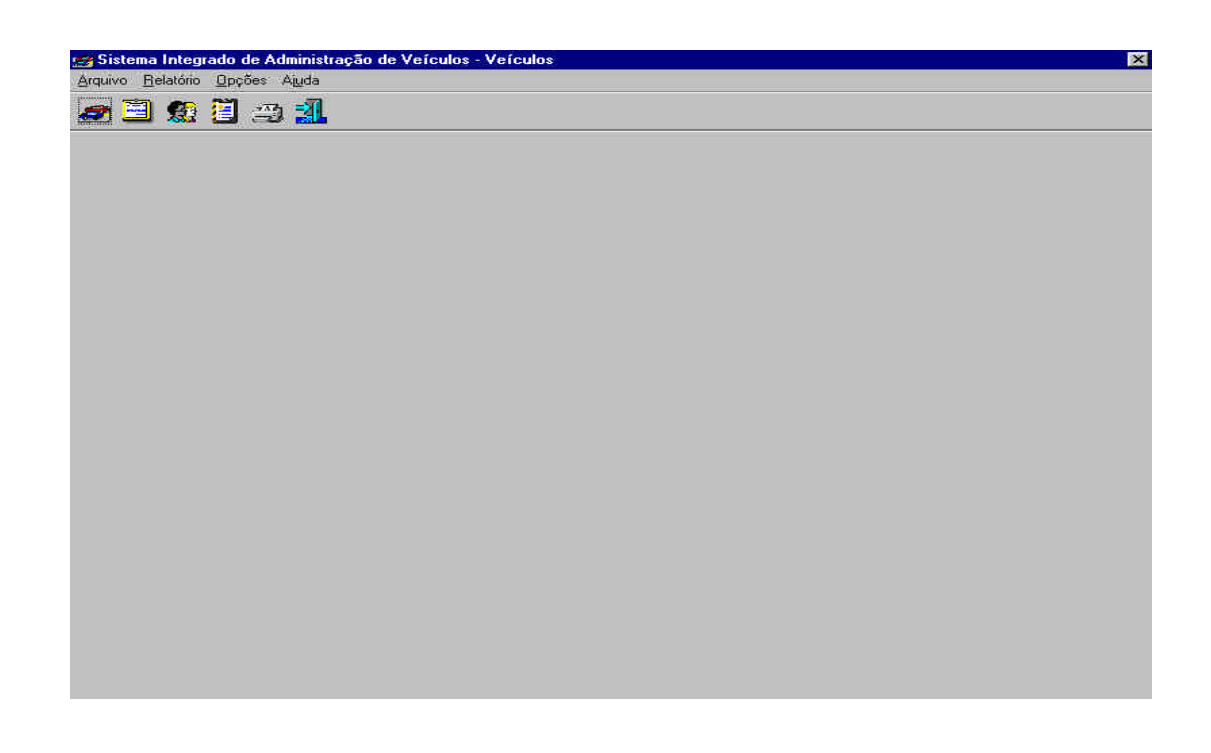

| Atualizado em 150503 DODE 10 92 Pagina Po | Atualizado em | 150503 | DODF | N° 92 | Página | 70 |
|-------------------------------------------|---------------|--------|------|-------|--------|----|
|-------------------------------------------|---------------|--------|------|-------|--------|----|

| GOVERNO DO DISTRITO FEDERAL | Secretaria de Gestão Administrativa<br>Manual de Normas e Procedimentos Administrativos |
|-----------------------------|-----------------------------------------------------------------------------------------|
| Parte II                    | Logística                                                                               |
| Módulo                      | Administração de Transporte                                                             |
| Anexos                      | Manual do Usuário do SIAVE                                                              |

## 2.5.2. Botões da Barra de Ferramentas

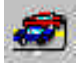

Descrição: Chama a tela de Cadastro de Veículos.

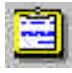

Descrição: Chama a tela de Histórico de Veículo.

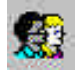

Descrição: Chama a tela de Proprietários de Veículos.

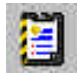

Descrição: Chama a tela de Cadastro de Ocorrências do Veículo.

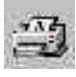

Descrição: Configura a impressora a ser utilizada, bem como o tamanho do papel, etc.

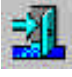

Descrição: Sai do Módulo.

| Atualizado em | 150503 | DODF | N° 92 | Página | 71 |
|---------------|--------|------|-------|--------|----|
|---------------|--------|------|-------|--------|----|

| GOVERNO DO DISTRITO FEDERAL | Secretaria de Gestão Administrativa<br>Manual de Normas e Procedimentos Administrativos |
|-----------------------------|-----------------------------------------------------------------------------------------|
| Parte II                    | Logística                                                                               |
| Módulo                      | Administração de Transporte                                                             |
| Anexos                      | Manual do Usuário do SIAVE                                                              |

# 2.5.3 - Formulário de Cadastro de Histórico de Veículo

Este formulário possibilita o cadastro do histórico dos veículos do GDF, informando que tipo de ocorrência foi notificada para um determinado veículo em uma determinada data. Através deste formulário pode-se também efetuar alteração, exclusão e consulta dos históricos já cadastrados.

## 2.5.4 - Formulário de Cadastro de Marca

Este formulário possibilita o cadastro de todas as marcas de veículos. Através deste formulário pode-se também efetuar alteração da descrição, exclusão e consulta das marcas já cadastradas.

### 2.5.5 - Formulário de Cadastro de Modelo

Este formulário possibilita o cadastro de todos os modelos de veículos. Através deste formulário pode-se também efetuar alteração dos valores, exclusão e consulta dos modelos de veículos já cadastrados.

### 2.5.6 - Formulário de Cadastro de Ocorrência

Este formulário possibilita o cadastro de todas as ocorrências de veículo. Através deste formulário pode-se também efetuar alteração da descrição, exclusão e consulta das ocorrências já cadastradas.

### 2.5.7 - Formulário de Cadastro de Proprietário Veículo

Este formulário possibilita o cadastro de proprietário veículo. Através deste formulário podese também efetuar alteração dos campos, exclusão e consulta dos proprietários já cadastrados.

| Atualizado em | 150503 | DODF | N° 92 | Página | 72 |
|---------------|--------|------|-------|--------|----|
|---------------|--------|------|-------|--------|----|
| CDE                         | Secretaria de Gestão Administrativa 🏹              |
|-----------------------------|----------------------------------------------------|
| GOVERNO DO DISTRITO FEDERAL | Manual de Normas e Procedimentos Administrativos 🌒 |
| Parte II                    | Logística                                          |
| Módulo                      | Administração de Transporte                        |
| Anexos                      | Manual do Usuário do SIAVE                         |

### 2.5.8 - Formulário de Cadastro de Tipo Veículo

Este formulário possibilita o cadastro de todos os tipos de veículo. Através deste formulário pode-se também efetuar alteração da descrição, exclusão e consulta dos tipos já cadastradas.

#### 2.5.9 - Formulário de Cadastro de Veículo

Este formulário possibilita o cadastro de todos os veículo da frota do GDF. Através deste formulário pode-se também efetuar alteração dos campos, exclusão e consulta dos veículos já cadastrados.

#### 2.5.10 - Formulário de Alteração de Placa

Este formulário possibilita a alteração de placa dos veículo da frota do GDF. Através deste formulário pode-se efetuar alteração da placa do veículo e automaticamente o sistema gera uma ocorrência no histórico do veículo informando a data em que foi efetuada a troca.

#### 2.5.11 - Formulário de Cadastro de Seguro Veículo

Este formulário possibilita o cadastro de todos os seguros veículos. Através deste formulário pode-se também efetuar alteração da descrição, exclusão e consulta dos seguros já cadastrados.

## 2.5.12 - Formulário de Cadastro de Histórico Seguro Veículo

Este formulário possibilita o cadastro de todo o histórico dos seguros veículos, tendo como a finalidade informar que valor tinha o seguro veículo em determinada data. Através deste formulário pode-se também efetuar alteração dos valores, exclusão e consulta dos históricos dos seguros veículo já cadastrados.

| Atualizado em | 150503 | DODF | N° 92 | Página | 73 |
|---------------|--------|------|-------|--------|----|
|               |        |      |       | 0      |    |

| GOVERNO DO DISTRITO FEDERAL | Secretaria de Gestão Administrativa<br>Manual de Normas e Procedimentos Administrativos |
|-----------------------------|-----------------------------------------------------------------------------------------|
| Parte II                    | Logística                                                                               |
| Módulo                      | Administração de Transporte                                                             |
| Anexos                      | Manual do Usuário do SIAVE                                                              |

# 2.6. Procedimentos Comuns a todos os Módulos

## 2.6.1. Botões dos Relatórios

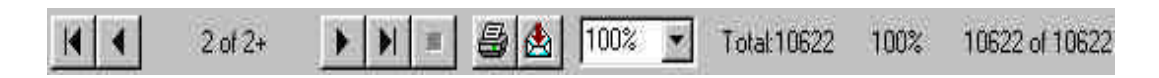

Descrição: Posiciona o relatório para a primeira página.

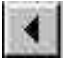

Descrição: Posiciona o relatório para a página anterior à página corrente.

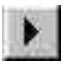

Descrição: Posiciona o relatório para a página posterior à página corrente.

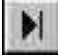

Descrição: Posiciona o relatório para a última página.

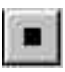

Descrição: Cancela a carga do relatório e mostra na tela todos os registros até o ponto em que foi interrompido.

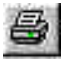

Descrição: Chama uma tela intermediária entre o relatório e a impressão, onde são definidas as páginas a serem impressas e o número de cópias.

| Atualizado em | 150503 | DODF | N° 92 | Página | 74 |
|---------------|--------|------|-------|--------|----|
|---------------|--------|------|-------|--------|----|

| GOVERNO DO DISTRITO FEDERAL | Secretaria de Gestão Administrativa<br>Manual de Normas e Procedimentos Administrativos |
|-----------------------------|-----------------------------------------------------------------------------------------|
| Parte II                    | Logística                                                                               |
| Módulo                      | Administração de Transporte                                                             |
| Anexos                      | Manual do Usuário do SIAVE                                                              |

100% 💌

Descrição: Define o tamanho da página exibida pelo relatório em relação à tela.

## 2.6.2. Função Pesquisar

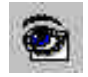

Praticamente todas as telas do sistema possuem o botão Pesquisar, representado por um "olho", que tem por função prover a pesquisa de registros no banco de dados. Ao se clicar nesse botão é chamada uma tela intermediária, denominada Selecionar.

| Atualizado em | 150503 | DODF | N° 92 | Página | 75 |
|---------------|--------|------|-------|--------|----|
|---------------|--------|------|-------|--------|----|

| GOVERNO DO DISTRITO FEDERAL | Secretaria de Gestão Administrativa<br>Manual de Normas e Procedimentos Administrativos |
|-----------------------------|-----------------------------------------------------------------------------------------|
| Parte II                    | Logística                                                                               |
| Módulo                      | Administração de Transporte                                                             |
| Anexos                      | Manual do Usuário do SIAVE                                                              |

## 2.6.3. Selecionar

Essa tela tem por finalidade "filtrar" a seleção de registros, através de uma tela específica para cada caso. A tela abaixo é a Selecionar Veículo:

| Placa                     |                                                 | Marca                                       | =                               |
|---------------------------|-------------------------------------------------|---------------------------------------------|---------------------------------|
| Modelo                    | =                                               | Tipo                                        | =                               |
| Combustivel               | =                                               | Órgão                                       | =                               |
| Örgão Lotação             | =                                               | Ano Fabricação                              | =                               |
| Ano Modelo                | =                                               | Quilometragem                               | =                               |
| Número Veículo            | =                                               | Consumo Medio                               | = .                             |
| N <sup>g</sup> Tombamento | =                                               | Cap. do Tanque                              | =                               |
| Cor                       | =                                               |                                             |                                 |
| Capacidade                | =                                               | Placa Especial                              | =                               |
| Potência                  | = 💌                                             | Seguro Veículo                              |                                 |
| Proprietário              | =                                               | Placa Vinculada                             | =                               |
| Cadastramento             | 1 / até                                         | 11                                          |                                 |
| Conservação               | 🗖 Ótimo 🗖                                       | Bom 🗖 Regu                                  | lar 🔲 Pessimo                   |
| Status do Veículo         | ☐ Adm. Direta ☐<br>☐ Empréstimo ☐<br>☐ Comodato | Adm. Indireta 🔲 Locar<br>Recolhido 📑 Leiloa | do 🔽 Cedido<br>ido 🗔 Apreendido |
| Tipo Órgão                | Centralizado 🗖 D                                | escentralizado Permissão                    | Abastecer Sim                   |
| Caracterização            | 🔽 Caracterizado 🗖 D                             | escaracterizado                             |                                 |

Os campos numéricos possuem sete operadores que podem ser utilizados na seleção, são eles:

- Igual "=";
- Maior ">";

| Atualizado em | 150503 | DODF | N° 92 | Página | 76 |
|---------------|--------|------|-------|--------|----|
|---------------|--------|------|-------|--------|----|

| CDF                         | Secretaria de Gestão Administrativa |
|-----------------------------|-------------------------------------|
| GOVERNO DO DISTRITO FEDERAL |                                     |
| Parte II                    | Logística                           |
| Módulo                      | Administração de Transporte         |
| Anexos                      | Manual do Usuário do SIAVE          |

- Maior ou igual ">=";
- Menor "<";
- Menor ou igual "<=" ou
- Diferente "<>".

Existem três formas de se fazer a seleção dos campos alfanuméricos:

- "=" ⇒ Seleciona exatamente o texto digitado no campo correspondente;
- "com"  $\Rightarrow$  Seleciona parte ou toda o texto digitado no campo correspondente.
- "início" ⇒ No campo Interessados da tela Selecionar processos existe o operador "início", que permite a seleção do texto digitado a partir do início do registro.

**Dicas Importantes:** 

- 1. Não é necessário o preenchimento de todos os campos da tela para que se faça a pesquisa;
- 2. Tente preencher o máximo possível de campos, pois quanto mais se restringir o universo pesquisado mais rápida será a pesquisa.

Após feita a seleção desejada, e clicando-se no botão Ok, o resultado da seleção é apresentado na tela Pesquisar.

| Atualizado em | 150503 | DODF | N° 92 | Página | 77 |
|---------------|--------|------|-------|--------|----|
|---------------|--------|------|-------|--------|----|

| GOVERNO DO DISTRITO FEDERAL | Secretaria de Gestão Administrativa<br>Manual de Normas e Procedimentos Administrativos |
|-----------------------------|-----------------------------------------------------------------------------------------|
| Parte II                    | Logística                                                                               |
| Módulo                      | Administração de Transporte                                                             |
| Anexos                      | Manual do Usuário do SIAVE                                                              |

#### 2.6.4. Pesquisar

A tela abaixo representa uma pesquisa de processos:

| ipções Aji | ida  |                 |       |               |        |               |             |                       |
|------------|------|-----------------|-------|---------------|--------|---------------|-------------|-----------------------|
| X. ≵↓↑     | a 🐒  |                 |       |               |        |               |             |                       |
| Placa      | Tipo | Desc Tipo       | Marca | Desc Marca    | Modelo | Desc Modelo   | Proprietári | Desc Proprietária     |
| IER7582    | 5    | CAMINHAO BAU    | 5     | MERCEDES BENZ | 5      | 1113          | 1           | GOVERNO DO D          |
| FK5781     | 1    | PASSEIO         | 4     | FIAT          | 50     | PALIO FIRE    | 14          | <b>ROSARIO LOCAI</b>  |
| FK5821     | 1    | PASSEIO         | 4     | FIAT          | 26     | MAREA SX      | 14          | <b>ROSARIO LOCAI</b>  |
| F00815     | 1    | PASSEIO         | 4     | FIAT          | 4      | UND 1.6       | 1           | <b>GOVERNO DO D</b>   |
| F01490     | 1    | PASSEIO         | 2     | VOLKSWAGEN    | 15     | GOL 1.6 MI    | 1           | <b>GOVERNO DO D</b>   |
| F01520     | 29   | UTILITARIO      | 2     | VOLKSWAGEN    | 1      | KOMBI         | 1           | <b>GOVERNO DO D</b>   |
| F01550     | 29   | UTILITARIO      | 2     | VOLKSWAGEN    | 1      | KOMBI         | 1           | <b>GOVERNO DO D</b>   |
| F01820     | 1    | PASSEIO         | 2     | VOLKSWAGEN    | 15     | GOL 1.6 MI    | 1           | <b>GOVERNO DO D</b>   |
| F02743     | 10   | PICK-UP         | 2     | VOLKSWAGEN    | 1      | KOMBI         | 1           | <b>GOVERNO DO D</b>   |
| 02753      | 29   | UTILITARIO      | 2     | VOLKSWAGEN    | 1      | KOMBI         | 1           | <b>GOVERNO DO D</b>   |
| F02763     | 10   | PICK-UP         | 2     | VOLKSWAGEN    | 1      | KOMBI         | 1           | <b>GOVERNO DO D</b>   |
| 02773      | 29   | UTILITARIO      | 2     | VOLKSWAGEN    | 1      | KOMBI         | 1           | <b>GOVERNO DO D</b>   |
| 02783      | 1    | PASSEIO         | 2     | VOLKSWAGEN    | 29     | GOL CLI       | 1           | <b>GOVERNO DO D</b>   |
| 02793      | 29   | UTILITARIO      | 2     | VOLKSWAGEN    | 1      | KOMBI         | 1           | <b>GOVERNO DO D</b>   |
| 02803      | 1    | PASSEIO         | 2     | VOLKSWAGEN    | 29     | GOL CLI       | 1           | <b>GOVERNO DO D</b>   |
| F02813     | 29   | UTILITARIO      | 2     | VOLKSWAGEN    | 1      | KOMBI         | 1           | <b>GOVERNO DO D</b>   |
| 03042      | 1    | PASSEIO         | 2     | VOLKSWAGEN    | 15     | GOL 1.6 MI    | 40          | INSTITUTO DE I        |
| 03052      | 1    | PASSEIO         | 2     | VOLKSWAGEN    | 15     | GOL 1.6 MI    | 40          | <b>INSTITUTO DE I</b> |
| F03137     | 29   | UTILITARIO      | 2     | VOLKSWAGEN    | 1      | KOMBI         | 1           | <b>GOVERNO DO D</b>   |
| F03167     | 1    | PASSEIO         | 1     | FORD          | 5      | VERSAILLES GL | 1           | <b>GOVERNO DO D</b>   |
| F03287     | 4    | CAM. GUINCHO    | 5     | MERCEDES BENZ | 7      | 1313          | 1           | <b>GOVERNO DO D</b>   |
| F03627     | 1    | PASSEIO         | 2     | VOLKSWAGEN    | 3      | GOL CL        | 1           | <b>GOVERNO DO D</b>   |
| F03647     | 2    | CAM. CARROCERIA | 5     | MERCEDES BENZ | 6      | 1114          | 1           | <b>GOVERNO DO D</b>   |
| 03887      | 4    | CAM. GUINCHO    | 5     | MERCEDES BENZ | 1      | 608           | 1           | <b>GOVERNO DO D</b>   |
| F04612     | 20   | MICRO-ONIBUS    | 5     | MERCEDES BENZ | 1      | 608           | 1           | <b>GOVERNO DO D</b>   |
| nooon      | 4    | DACCEIN         | 3     | VOLVEN/ACCN   |        | COI CI        | ্ৰ          | CONCONO DO D          |

Através dessa tela pode-se fazer uma nova seleção, ordenar por qualquer um dos campos de forma crescente ou decrescente, e ainda, chamar a tela de Relatório, utilizando os botões da tela.

| Atualizado em | 150503 | DODF | N° 92 | Página | 78 |
|---------------|--------|------|-------|--------|----|
|---------------|--------|------|-------|--------|----|

| GOVERNO DO DISTRITO FEDERAL | Secretaria de Gestão Administrativa<br>Manual de Normas e Procedimentos Administrativos | 5) |
|-----------------------------|-----------------------------------------------------------------------------------------|----|
| Parte II                    | Logística                                                                               |    |
| Módulo                      | Administração de Transporte                                                             |    |
| Anexos                      | Manual do Usuário do SIAVE                                                              |    |

# 2.6.4.1. Botões Tela de Pesquisa

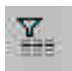

Descrição: Chama a tela Selecionar para que se faça uma nova seleção.

# ₽I↑

Descrição: Chama a tela de Ordenação. A ordenação pode ser feita de forma crescente e decrescente por qualquer um dos campos que constam no formulário Pesquisar.

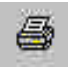

Descrição: Chama a tela de Relatório.

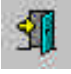

Descrição: Sai da tela.

| Atualizado em | 150503 | DODF | N° 92 | Página | 79 |
|---------------|--------|------|-------|--------|----|
|               |        |      |       | 0      |    |

| GOVERNO DO DISTRITO FEDERAL | Secretaria de Gestão Administrativa<br>Manual de Normas e Procedimentos Administrativos |
|-----------------------------|-----------------------------------------------------------------------------------------|
| Parte II                    | Logística                                                                               |
| Módulo                      | Administração de Transporte                                                             |
| Anexos                      | Manual do Usuário do SIAVE                                                              |

#### 2.6.4.2. Duplo-Clique

Na tela pesquisar, existe um recurso chamado duplo-clique que é utilizado para o preenchimento da tela de cadastro com um determinado registro. Basta que se clique duas vezes com o mouse sobre a linha desejada.

#### 2.6.5. Ordenar

A tela abaixo mostra uma ordenação para a pesquisa de veículos:

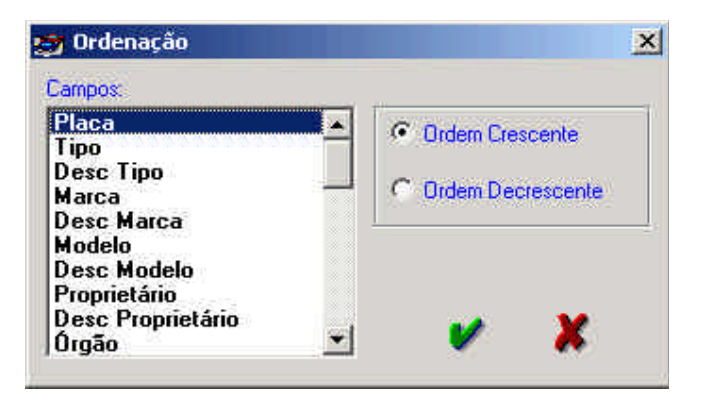

| Atualizado em | 150503 | DODF | N° 92 | Página | 80 |
|---------------|--------|------|-------|--------|----|
|---------------|--------|------|-------|--------|----|

| CDE                         | Secretaria de Gestão Administrativa              |  |
|-----------------------------|--------------------------------------------------|--|
| GOVERNO DO DISTRITO FEDERAL | Manual de Normas e Procedimentos Administrativos |  |
| Parte II                    | Logística                                        |  |
| Módulo                      | Administração de Transporte                      |  |
| Anexos                      | Manual do Usuário do SIAVE                       |  |

# 2.6.5.1. Botões Tela de Ordenação

#### Ordem Crescente

Descrição: Define ordenamento crescente do resultado da seleção.

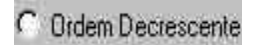

Descrição: Define ordenamento decrescente do resultado da seleção.

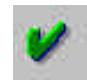

Descrição: Submete a ordenação.

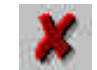

Descrição: Sai da tela.

| Atualizado em | 150503 | DODF | N° 92 | Página | 81 |
|---------------|--------|------|-------|--------|----|
|---------------|--------|------|-------|--------|----|